# **QUICK HELP USER GUIDE**

# **BUSINESS ONLINE & MOBILE BANKING**

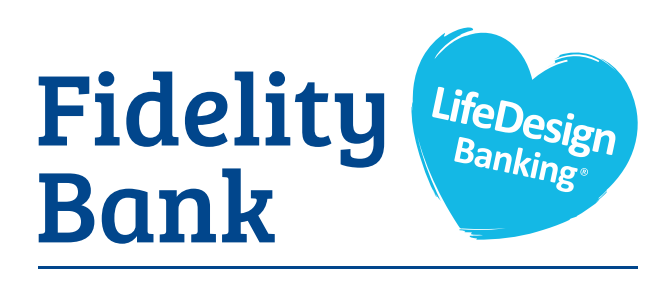

Helping you get where you want to be  $\ensuremath{^{\rm \tiny SM}}$ 

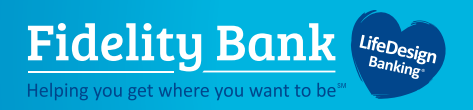

FOR BUSINESS

# **Table of Contents**

- 3 Login Experience
- 6 Front-End Overview
- 9 My Settings
- 12 <u>Security Tokens</u>
- 13 My Accounts
- 15 Internal Transfers
- 18 ACH Templates
- 25 <u>Wire Templates</u>
- 30 ACH Initiation
- 37 Initiate a Wire
- 42 ACH Pass Through
- 44 Business Mobile Banking

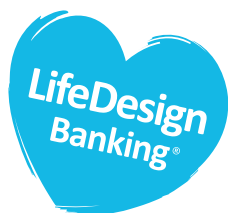

Our unique, caring LifeDesign approach is focused on helping you and your business get the clarity you need to make important decisions with confidence. We will be available to assist you with the new Busines Online Banking upgrade as needed. If you have any questions you can reach our Online Banking Conversion Team directly at **978-870-1359** or **cmops@fidelitybankonline.com**.

To view our comprehensive **Business Online Banking demo**, scan the QR code below or visit <u>FidelityBankOnline.com/business-online-banking-upgrade-resources/</u>.

| ly Accounts                                                      | ≓<br>Transfer                                      | My Approv                                                                | /als               |                                             | Mes                                           | sage o                                                    | of the                                             | Day                     |              |              |
|------------------------------------------------------------------|----------------------------------------------------|--------------------------------------------------------------------------|--------------------|---------------------------------------------|-----------------------------------------------|-----------------------------------------------------------|----------------------------------------------------|-------------------------|--------------|--------------|
| Tax ID Title Company                                             | ₹26,218.66<br>Quick peek<br>\$420.54<br>**\$420.54 | Al requests<br>PAYMENTS<br>Wire Transfer<br>Paying<br>Deliver on<br>Type |                    | ▼<br>\$2,500.00<br>2019-08<br>Domestic Wire | New<br>We a<br>that<br>Cent<br>Our r<br>am tr | Call C<br>re hap<br>ve are<br>er hour<br>new ho<br>o 7:00 | enter<br>py to a<br>extens<br>rs.<br>urs wi<br>pm. | Hour<br>annou<br>ding o | ur Ca        |              |
| Business Checking 1315                                           | Quick peek                                         |                                                                          | Decline            | Approve                                     | <                                             |                                                           | Augus                                              | đ                       |              | >            |
| Available                                                        | **\$5,140.50                                       | Wire - Lighting F                                                        | Pro                |                                             | Su M                                          | Tu                                                        | We                                                 | Th                      | Fr           | Se           |
| Personal Checking *9022 Wello<br>Current Choo<br>Available Start | come to the<br>se an interact<br>ed.               | Business Ba<br>live demo from t                                          | nking C<br>he Menu | emo<br>or click Ge                          | 215 25<br>4 5<br>11 12                        | 30<br>6<br>13                                             | 31<br>7<br>14                                      | 1<br>8<br>15            | 2<br>9<br>16 | 3<br>1(<br>1 |
| Personal Savings *6456                                           |                                                    |                                                                          |                    |                                             | 18 19                                         | 20                                                        | 21                                                 | 22                      | 23           | 2            |
| Current                                                          |                                                    | Get Started                                                              |                    |                                             | 25 26                                         | 27                                                        | 28                                                 | 29                      | 30           | 31           |
| Available                                                        |                                                    |                                                                          |                    |                                             |                                               |                                                           |                                                    |                         |              |              |
| B                                                                |                                                    | Puncing account                                                          |                    | 0009                                        |                                               |                                                           |                                                    |                         |              |              |

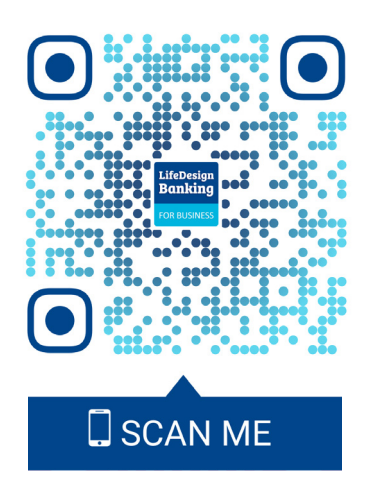

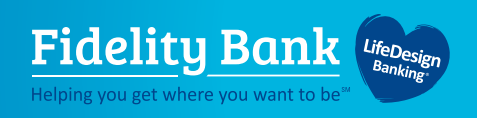

#### **First-Time Login to Business Online Banking**

- 1. Go to <u>www.fidelitybankonline.com</u>, or go to URL in email.
- 2. Copy the username from the email and paste into the Username field.
- 3. Copy the password from the other email and paste into the Password field.

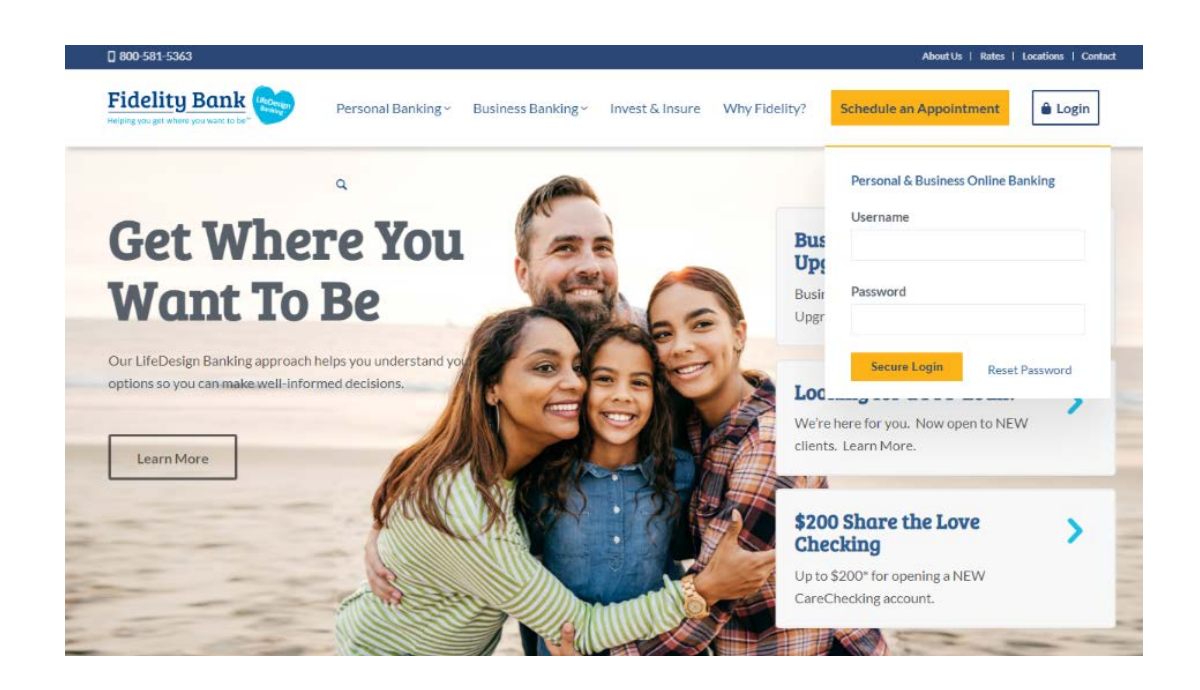

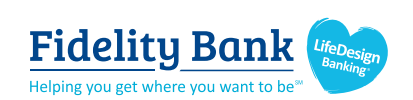

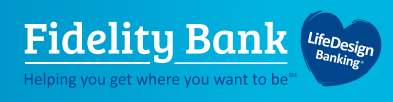

#### Step 2: Validate Identity

Each user must authenticate their identity during the initial login, as well as future logins when the computer isn't recognized.

**OPTION 1 - CALL** 

- 1. Click Call Me:
  - The call goes to the number associated with the business user.

OPTION 2 - TEXT (Text available after initial login and if activated).

- 2. Enter the 6 Digit Code:
  - Expires after 10 minutes.
- 3. Register the Device:
  - "Yes, register my **private** device" Bypasses authentication for future logins.
  - "No, this is a **public** device" Presents authentication at the next login.

| Secure login                                                                                                    | OPTION 1 -                               | CALL<br>gnized device. For security, we                                                                                                    | Note: For security reasons,<br>we do not recommend<br>choosing "Yes" and<br>bypassing authentication.        |
|----------------------------------------------------------------------------------------------------|------------------------------------------|----------------------------------------------------------------------------------------------------|----------------------------------------------------------------------------------------------------|
| (xxx) xxx-6931                                                                                                    |                                          | OPTION 2 - T                                                                                                    | FXT                                                                                                    |
| Questions?  Ican't access one of the second second | of these options.<br>te this step again? | It looks like you are logging in<br>need to verify your identity.<br>Within a minute, you<br>(xxx) xxx-6931.<br>Enter code<br><u>Didn't get the code?</u><br>Save time by regist<br>If this is your personal de<br>you the next time you log<br>Yes, register my private | tering this 'evice.<br>vice, register it now. We won't need to contact<br>in.<br>No, this is a public device |

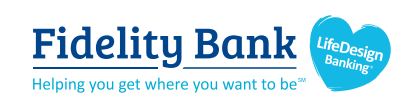

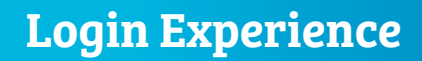

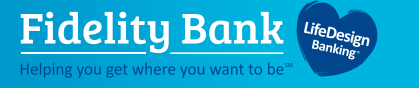

#### **Step 3: Change the Temporary Password**

Business users are required to change their password upon initial login.

- 1. Copy the password again from the email into the Current Password field.
- 2. Create a new password and retype it. Requirements are stated on the screen.
- 3. Select Update Password.

#### Step 4: Change Username

Go to My Settings once logged in to change the username.

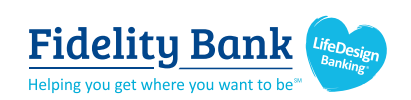

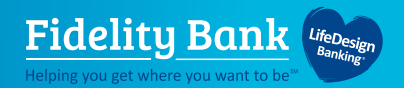

## **Front-End Overview**

FOR BUSINESS

**Main navigation:** My Accounts, Move Money, Additional Services, and Reports. Primary Admins and Secondary Admins have full access to all accounts and services based on their segment. Business Admins manage other business users; business users' access is based on permissions.

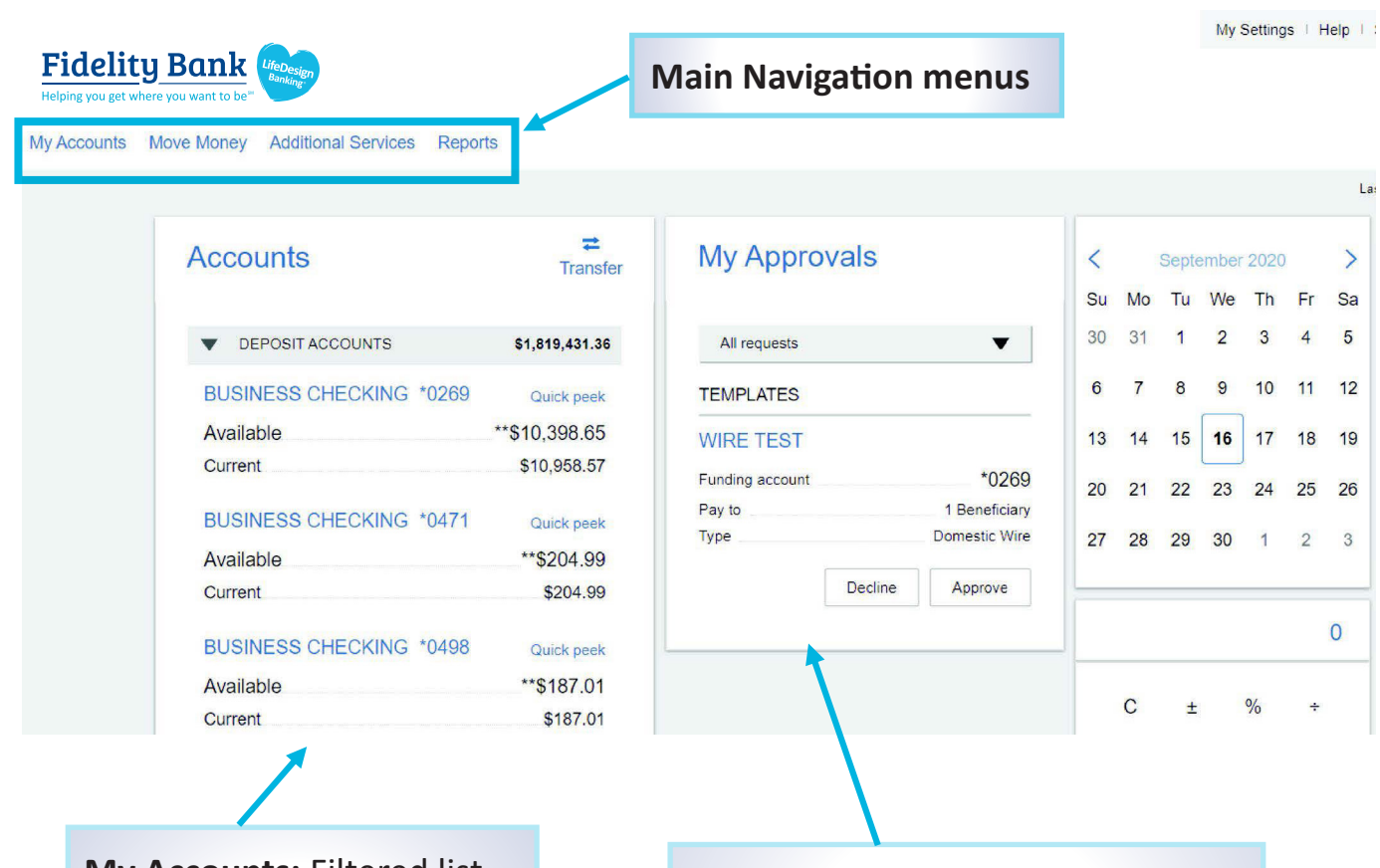

My Accounts: Filtered list of Deposit and Loan accounts based on Tax ID selected. View available balance; hover over an account for a "quick peek"; click an account name to view details. The Details screen provides transaction history and export options.

**My Approvals:** When approval is required for ACH, Wire Payments, and Templates it will show here. If the business has more than one Admin, approval is required when a Business Admin adds business users and templates. Dual approval is required for ACH & Wires.

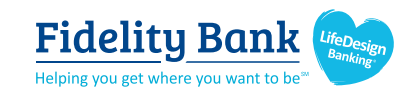

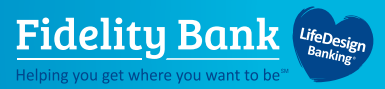

| Move Money Additio  | nal Services Reports         |
|---------------------|------------------------------|
| Transfers           | ACH/Wire Payments            |
| Make a Transfer     | Make/Collect a payment       |
| Scheduled Transfers | Upload ACH pass-through file |
|                     | Manage payment templates     |
|                     | Scheduled payments           |
|                     | Import Recipient Information |

#### **Move Money > Transfers:**

Make a Transfer - Internal transfer. Scheduled Transfers - Manage future and recurring internal transfers.

#### Move Money > ACH/Wire Payments:

Make/Collect a Payment - Send or collect an ad hoc or template-based ACH or Wire; collect funds via ACH ad hoc or template-based.

Upload an ACH Pass-Through File -Upload a NACHA file into Business Banking and pass directly to Admin Platform.

Manage Payment Templates - Create and manage templates for ACH and Wire payments.

Scheduled Payments - Manage future and recurring ACH and Wire payments. Import Recipients - Import ACH participants into Business Banking for initiation.

Manage Import File Definitions -Create an import map before going to Import Recipients.

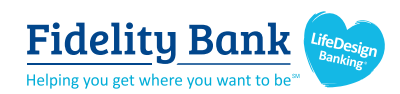

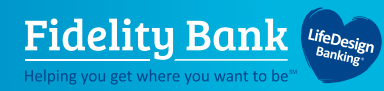

**My Settings:** Edit password, User ID, email, phone number, account nicknames, etc. **Help:** Answers common questions.

Support: Contact our CMOPS Team: 978-870-1359 or cmops@fidelitybankonline.com. Logout: End the Business Banking session; users are automatically logged out after 20 minutes of inactivity.

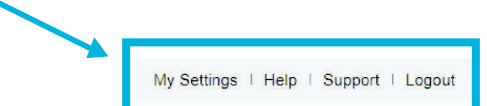

| My Accounts                                        | Move Money                                                                                                    | Account Services                                                                                                    | Additional Services Rep                                                                                                    | orts Secure Fo                                                                                      | orms                                                                                                    |                                     |
|----------------------------------------------------|----------------------------------------------------------------------------------------------------|----------------------------------------------------------------------------------------------------|----------------------------------------------------------------------------------------------------|----------------------------------------------------------------------------------------------------|----------------------------------------------------------------------------------------------------|-------------------------------------|
|                                                    | Transfers                                                                                                    |                                                                                                    | ACH Vire Payments                                                                                                    |                                                                                                    |                                                                                                    | Last Visit Jan 26, 2021             |
| Keep \                                             | Make a Trans                                                                                                    | sfer                                                                                                    | Nake/Collect a payment                                                                                                    |                                                                                                    |                                                                                                    |                                     |
| During<br>attachm                                  | Request Loa                                                                                                    | n Advance                                                                                                    | Upload ACH pass-through file                                                                                                    | Always be ve<br>scams appea                                                                         | ery cautious when opening emails, clicking on links, an<br>r to come from official organizations. Please know we                                         | d downloading<br>will never contact |
| you by paccount                                    | Make Loan P                                                                                                    | Payment                                                                                                    | Manage payment templates                                                                                                    | account numbe                                                                                       | e.s. or Debit/ATM card information. Please be sure to i                                                                                                  | monitor your                        |
|                                                    | Scheduled Tr                                                                                                    | ransfers                                                                                                    | Scheduled payments                                                                                                    |                                                                                                    |                                                                                                    |                                     |
|                                                    |                                                                                                    |                                                                                                    |                                                                                                    |                                                                                                    | Reports:                                                                                                    |                                     |
|                                                    |                                                                                                    |                                                                                                    |                                                                                                    |                                                                                                    | Run and export reports or and wire templates and p                                                                                                    | n ACH<br>ayments.                   |
| *4                                                 | Additior                                                                                                    | nal Servic                                                                                                    | es:                                                                                                    |                                                                                                    |                                                                                                    |                                     |
| M<br>lir<br>Of<br>St<br>St<br>Sy<br>by<br>Se<br>Kr | anage I<br>nits on a<br>nline St<br>neck Re<br>op Payr<br>erts & I<br>vstem N<br>vstem N<br>v the sys<br>ecure Su<br>nowledg | Users – Ad<br>a per Tax<br>atements<br>order – S<br>ment – Pla<br>Notification<br>stem, such<br>upport – S<br>ge Base | dd business use<br>ID, per account<br>elf-service onli<br>ace a stop payr<br>ons – Set up er<br>ns – Suppress e<br>n as approval e<br>Send a secure i | ers with<br>t basis<br>nonthly a<br>ne chec<br>nent on<br>nail aler<br>emails a<br>mails<br>message | unique permissions and<br>account statements online<br>k reordering<br>a check<br>ts on account activity<br>utomatically generated<br>or view our online |                                     |

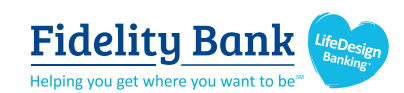

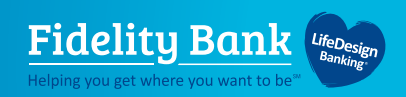

# My Settings

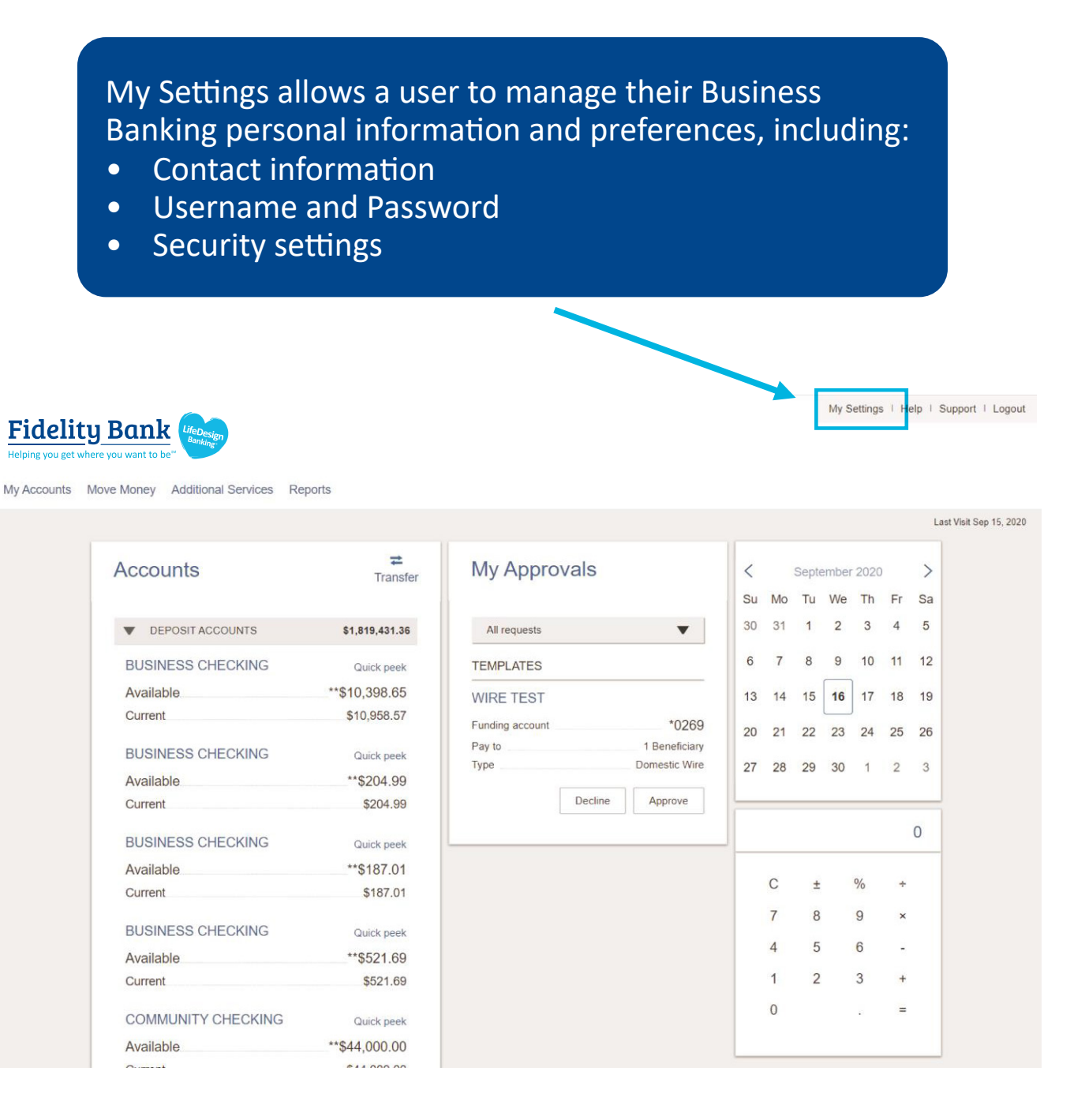

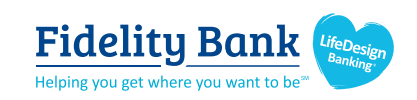

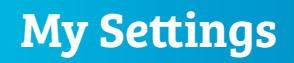

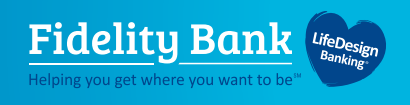

#### **Personal Information**

#### 1. Update Email

- Used for system-generated notifications, user-elected alerts, and possibly Multi-Factor Authentication.
- One allowed per user.

#### 2. Update Username

- For ease and security, users have the ability to update their systemassigned Username.
- Must be unique from all other business users with Fidelity Bank.

#### 3. Update Password

| Personal information        |                                                                                              |                                                                             |  |  |  |  |
|-----------------------------|----------------------------------------------------------------------------------------------|-----------------------------------------------------------------------------|--|--|--|--|
|                             | Liz Walker                                                                                   |                                                                             |  |  |  |  |
| Primary email   <u>Edit</u> | april.delac@ncr.com                                                                          |                                                                             |  |  |  |  |
| Business Information        | Classy Catering<br>Business ID: 4265267369<br>123 Test<br>Athens, GA 30606<br>(706) 612-5620 | The Business Information<br>section can only be edited<br>by Fidelity Bank. |  |  |  |  |
| Login & Security            |                                                                                              |                                                                             |  |  |  |  |
| Username   Edit             | lwalker                                                                                      |                                                                             |  |  |  |  |
| Password   Edit 3           | *****                                                                                        |                                                                             |  |  |  |  |

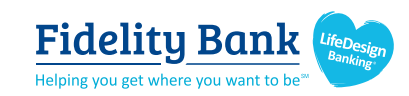

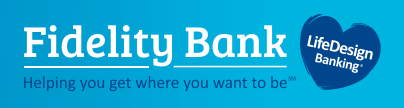

#### Login & Security

The below settings impact the Multi-Factor Authentication for login, and in-session authentication for approvals.

1. On the Overview screen, the user can enable a phone to receive the code via text.

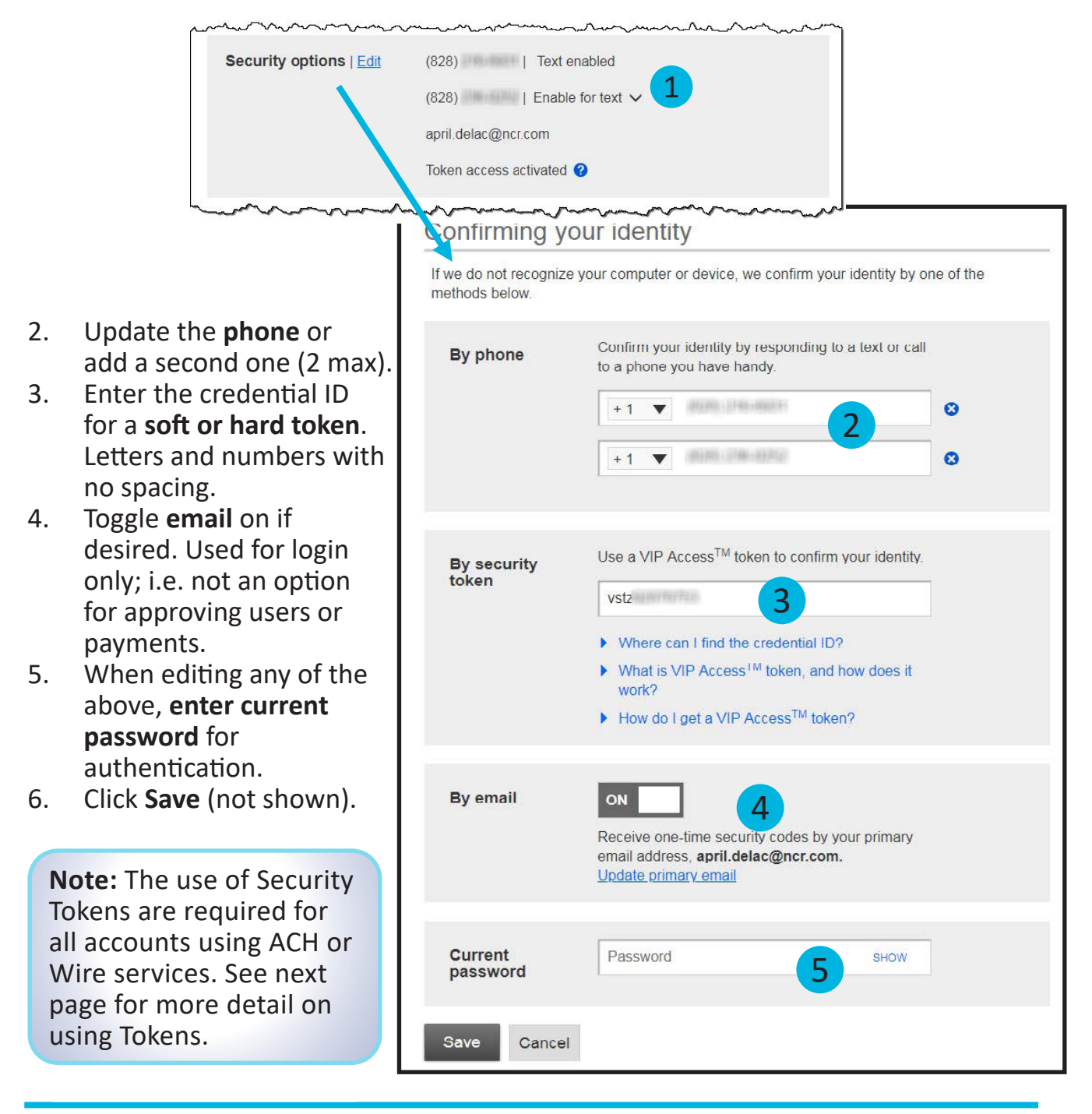

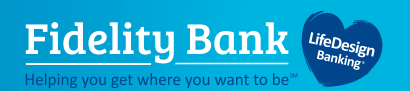

# Security Tokens

To help ensure the security of your account, we strongly encourage the use of Security Tokens. Both Soft Tokens (via your mobile device) and Hard Tokens (physical tokens) are available. Hard Tokens can either be supplied by the bank or client owned. For a Fidelity Bank Hard (physical) Token, please contact us at 978-870-1359.

#### **Steps to start using Tokens in Business Banking**

- 1. LOGIN to Business Online Banking and go to My Settings.
- 2. Scroll to the Login & Security section and click Edit next to Security Options.
- 3. To download the Token app to your desktop OR mobile device:

a. Desktop: Click "How do I get a VIP Token?" (goes to <u>https://idprotect.vip.symantec.com/</u>). You can download the app and test your token via this URL.
b. Mobile Device: In the Google Play Store or Apple App Store, download the Symantec "VIP Access" app.

- 4. Once you have installed and accessed the Token app, enter the Credential ID into the field in My Settings on your desktop. If you are using a Hard Token, enter the serial number as the Credential ID.
- 5. Enter your Business Online Banking password and click Save.

Now you're ready to use your token with Business Banking!

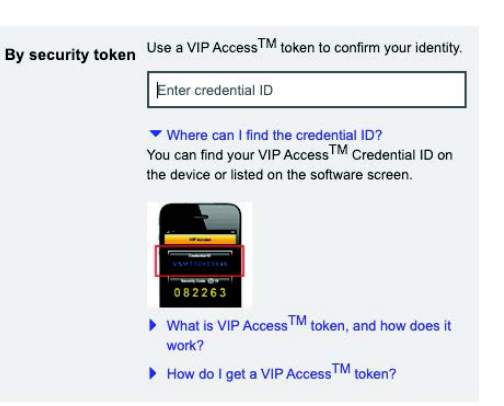

VIP Access Token app download in Play Store for Android (looks similar in App Store for iPhones)

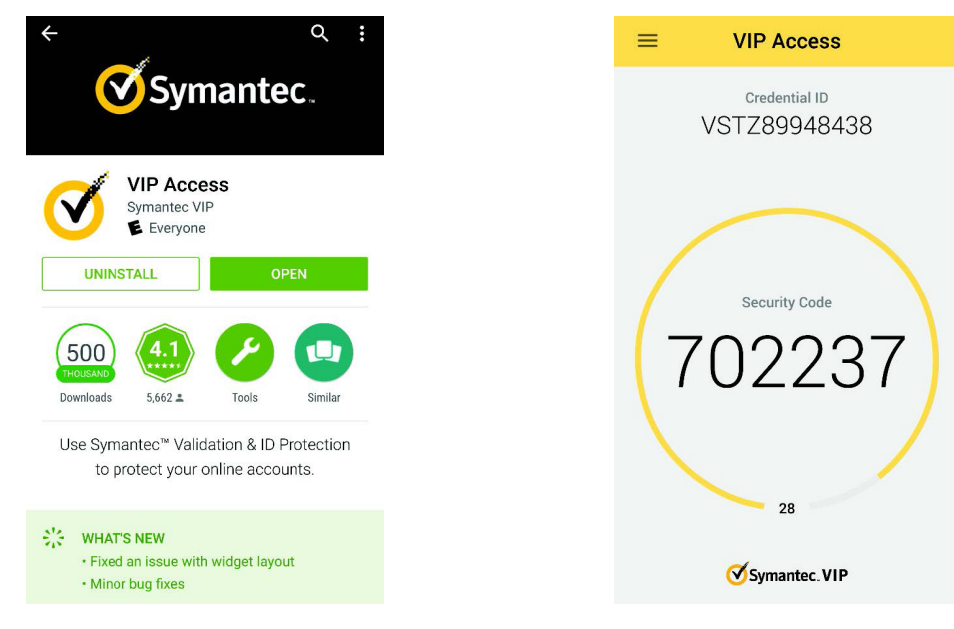

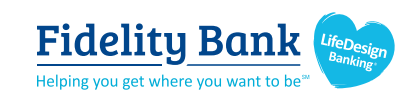

#### VIP Access Token app open on Android phone

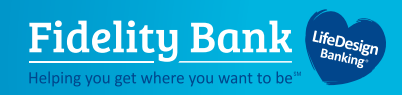

## **My Accounts**

FOR BUSINESS

## The My Accounts section on the My Accounts home page is universally important to all businesses. Deposit and loan accounts are available for reconciliation, research, and reporting purposes.

**My Accounts:** filtered list of Deposit and Loan accounts. View balances; hover over an account for a "quick peek"; select an account to view details.

| Accounts                 | ransfe         |
|--------------------------|----------------|
| Tax ID Classy Catering   | •              |
| DEPOSIT ACCOUNTS         | \$14,298.82    |
| Operating Checking *0001 | Quick peek     |
| Current                  | \$21,835.13    |
| Available                | **\$21,835.13  |
| Payroll *0026            | Quick peek     |
| Current                  | -\$249.17      |
| Available                | **-\$249.17    |
| Savings *0002            | Quick peek     |
| Current                  | -\$7,287.14    |
| Available                | **-\$7,287.14  |
| LOAN ACCOUNTS            | \$2,392,611.82 |

The selected TIN determines the Deposit and Loan accounts that display OR select **View All Tax IDs** to see all deposit/loan accounts together.

| <b>≓</b><br>Transfe |  |
|---------------------|--|
| •                   |  |
| \$317,532.40        |  |
| \$34,298.82         |  |
| \$283,233.58        |  |
| \$2,578,496.83      |  |
|                     |  |

#### Tips:

- Based on permissions set up by Admins, Users can see all TINs and all accounts within each TIN.
- Primary and Secondary Admins can set up Business Users access to all accounts, or narrow by TIN and account. Business Users cannot set up users or set permissions.

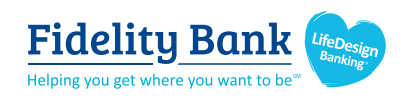

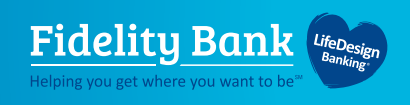

#### **Account Details**

- 1. Navigate to another TIN.
- 2. Navigate to another account.
- **3. Transfer** money (internal), **Export** transactions (formats below), **Print** the page a. Excel format for downloading into a spreadsheet.
  - b. OFX format that's accepted for importing to Quicken and QuickBooks.
  - c. QFX format for importing to Quicken
- 4. Change the date range Show in increments (day/month) or custom dates.
- 5. Search for a transaction Narrow by items containing.

| Classy Catering    | •                       |                |                | С | ± | % | T  |
|--------------------|-------------------------|----------------|----------------|---|---|---|----|
| Operating Checking | 9999- *0001 🔻           | Current        | 521.835.13     | 7 | 8 | 9 | >  |
| Account Details V  | ·                       | Available      | ** \$21,835.13 | 4 | 5 | 6 | 32 |
|                    |                         |                |                | 1 | 2 | 3 | н  |
| Trans              | lifer Export            | Print          |                | 0 |   | 8 | ŧ  |
|                    |                         | Narrow by item | s containing:  |   |   |   |    |
| K Feb 17, 2019 - N | 1ar 18, 2019 30 days▼ > | 5 e.g. AT&T,   | check, 5.00    |   |   |   |    |
| Date 🔻             | Description             | Amount         | Balance        |   |   |   |    |
|                    |                         |                |                |   |   |   |    |

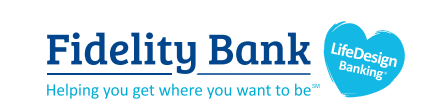

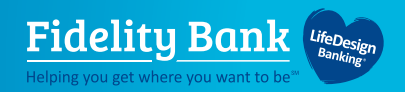

# **Internal Transfers**

FOR BUSINESS

Business Banking enables users to easily initiate and schedule various types of transfers to and from accounts:

- One-time immediate transfers
- One-time future-dated transfers

| Move Money Additional | Services Reports               |
|-----------------------|--------------------------------|
| Transfers             | ACH/Wire Payments              |
| Make a Transfer       | Make/Collect a payment         |
| Scheduled Transfers   | Upload ACH pass-through file   |
| Make Loan Payment     | Manage payment templates       |
|                       | Scheduled payments             |
|                       | Import Recipient Information   |
|                       | Manage Import File Definitions |

#### **Cross-TIN Transfers**

Business Banking allows for cross-TIN transfers associated with the business profile.

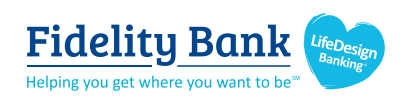

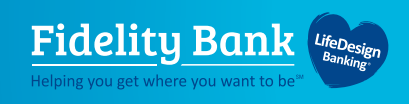

# Make a Transfer

- 1. Select the From Tax ID and From Account.
  - The Tax ID fields display only when the business has more than one TIN established in Admin Platform.
- 2. Select the To Account or To Tax ID.
- 3. Date defaults to current day, can select a day up to one year out.
  - Current day transfers cannot be cancelled or edited once confirmed.
- 4. Make it a **Recurring** payment if desired.
- 5. Enter an **Amount**.

| From                         | Move money            |
|------------------------------|-----------------------|
| Classy Catering              |                       |
| Select account               | Tax ID Pottery Place  |
| ō                            | From                  |
| Classy Catering              |                       |
| Select account               | То                    |
| Date                         | 11/18/2015 🧱 🗌 Repeat |
| 03/18/2019 4 Repeat transfer | \$0.00                |
| Amount                       |                       |
| \$ 0.00                      |                       |
|                              | Make transfer Cancel  |

\*View if Cross-TIN transfers are supported.

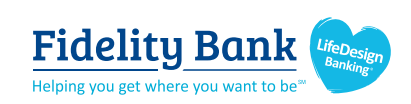

supported.

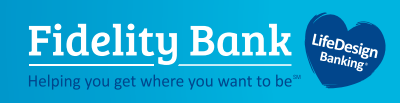

# **Scheduled Tranfers**

Users can visit the Scheduled Tranfers page to manage future-dated transfers and recurring transfers.

- 1. Click Scheduled Transfers in the Move Money menu.
- 2. Select the desired Tax ID.
- 3. View the transfers.
  - Edit or cancel future-dated transfers.
  - Delete expired transfers.

|                                               | Transfers               |           | ACH/Wire Payments            |
|-----------------------------------------------|-------------------------|-----------|------------------------------|
|                                               | Make a Transfe          | er        | Make/Collect a payment       |
|                                               | Scheduled Tran          | nsfers 1  | Upload ACH pass-through file |
|                                               |                         | /         | Manage payment templates     |
|                                               |                         |           |                              |
| Tax ID Classy Events ▼ 2                      | To                      | Fraguency |                              |
| Amount From                                   | 10                      | Frequency |                              |
| November 22 2019                              |                         |           |                              |
|                                               |                         |           |                              |
| \$9,000.00 Savings *0002                      | Operating Account *0001 | Just once | Edit Cancel                  |
| \$9,000.00 Savings *0002<br>Expired transfers | Operating Account *0001 | Just once | Edit <u>Cancel</u>           |

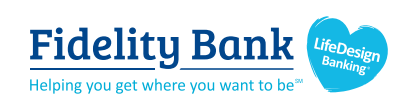

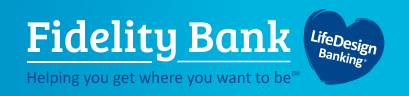

# **ACH Templates**

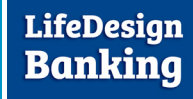

FOR BUSINESS

ACH templates help **reduce errors** and **provide efficiency**. Create the template first, and then initiate transactions quickly with no need to enter (and possibly enter incorrectly) details such as account number and routing number.

#### **Template Basics**

• Under Move Money, go to "Manage Payment Templates".

| Move Mo   | ney  | Additio     | onal Servic  | es Re    | eports                         |
|-----------|------|-------------|--------------|----------|--------------------------------|
| Transfers | 5    |             |              | АСНЛ     | Wire Payments                  |
| Make a    | Move | e Money     | Additional S | Services | Reports                        |
| Sched     | Tran | sfers       |              | A        | ACH/Wire Payments              |
|           | Ma   | ike a Trans | sfer         |          | Make/Collect a payment         |
|           | Sc   | heduled Tr  | ansfers      |          | Upload ACH pass-through file   |
|           |      |             |              |          | Manage payment templates       |
|           |      |             |              |          | Scheduled payments             |
|           |      |             |              |          | Import Recipient Information   |
|           |      |             |              |          | Manage Import File Definitions |

#### Three places to add a Template:

- 1. Move Money > Manage Payment Templates.
- Move Money > Make/Collect a Payment ("Add a new template" in Template list or "Save as template" after ad hoc payment is sent).
- 3. Move Money > Import Recipient Information.

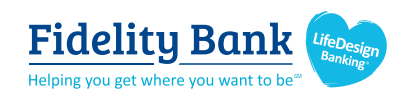

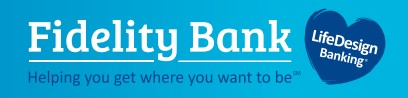

#### **Manage Payment Templates Screen**

#### **Template Statuses**

- Needs Attention e.g. approver declined the template, funding account is closed.
- Approval Pending the template is new or was edited, which requires approval.
- Approved only these templates can be used to initiate ACH payments.

| Manage payment templates                            | + Add a template                                               |
|-----------------------------------------------------|----------------------------------------------------------------|
| Showing All Templates                               | Search                                                         |
| Templates                                           | Last payment Date                                              |
| Needs Attention                                     |                                                                |
| Bonus<br>Payroll (PPD)                              | Options: View                                                  |
| Prenotes<br>Payroll (PPD)                           | Options V                                                      |
| Approval Pending                                    |                                                                |
| may wire<br>Domestic Wire<br>Approval pending       | Options:<br>View, Print                                        |
| Approved                                            |                                                                |
| <u>Gym Fees</u><br>Consumer (PPD)                   | \$516.05 11/17/2016 Options V                                  |
| one time collection from vendor<br>Commercial (CCD) | Options: View, Make<br>a Payment, Edit,<br>Delete, Copy, Print |

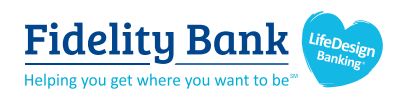

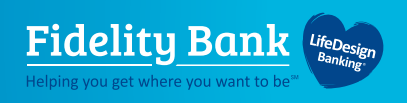

# Steps to Add a Template

- 1. Enter a **Template Name**, which must be unique from other templates.
- 2. Choose Funding Account.
- 3. Select Template Type.
- 4. For Template Types of Consumer (PPD) or Commercial (CCD) indicate if the template will be used to make or collect payments.

| Add a template                         |                                      |
|----------------------------------------|--------------------------------------|
| Template information                   |                                      |
| Name                                   |                                      |
| Bonuses                                |                                      |
| Funding account                        |                                      |
| Simulator Checking ****0001            | <b>v</b>                             |
| Template type                          | Use this template to                 |
| Consumer (PPD)                         | Make a payment     Collect a payment |
| ~~~~~~~~~~~~~~~~~~~~~~~~~~~~~~~~~~~~~~ | www.commences.commences.com          |
| Child Support (CCD)                    |                                      |
| Commercial (CCD)                       |                                      |
| Consumer (PPD)                         | Expanded dropdown list of            |
| Domestic Wire                          | lemplate Types:                      |
| Payroll (PPD)                          |                                      |
| Tex (000)                              |                                      |

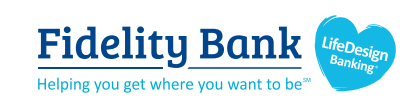

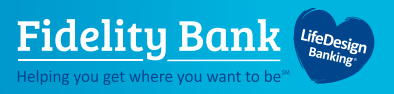

- 5. Select ACH Company ID.
- 6. Enter **Template Description**.
  - Max 10 characters, passes to ACH batch and shows in recipient's transaction.
- 7. Choose to settle via Batch Offset or Single Offset.
  - How the offsetting transaction is handled. Not applicable for tax payments.
- 8. Based on selected Template Type, enter participants (details in table below).

| ACH Company ID                      | ,                                   |             |                          |          | ~~~~~~~~~~~~~~~~~~~~~~~~~~~~~~~~~~~~~~ |
|-------------------------------------|-------------------------------------|-------------|--------------------------|----------|----------------------------------------|
| 1080808080                          | 5                                   |             | •                        |          |                                        |
| Template Descrip                    | tion                                |             |                          |          |                                        |
| Bonus                               | 6                                   |             |                          |          |                                        |
| One settleme<br>oployee information | ent entry per batch off:<br>rmation | et 🔵 One se | ettlement entry per iter | n offset |                                        |
| plete the template b                | y adding an employees.              |             |                          |          |                                        |
| Add an employee                     | Create prenote                      | 8           |                          |          |                                        |
|                                     |                                     |             |                          |          |                                        |

| Template Type       | Participant Type |
|---------------------|------------------|
| Payroll (PPD)       | Employee         |
| Consumer (PPD)      | Consumer         |
| Commercial (CCD)    | Recipient        |
| Tax (CCD)           | Tax authority    |
| Child Support (CCD) | Recipient        |

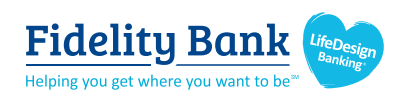

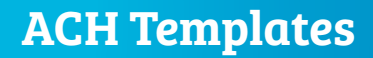

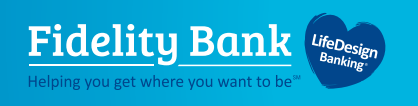

## **Adding Participants**

- No limit on entries per template.
- Addenda is available except for Payroll.
- Routing number is validated.
- Prenote is recommended.
- Amount field can be \$0 and then actual amount entered during initiation.

| Who do you want to odd                      | Employee ID           |  |
|---------------------------------------------|-----------------------|--|
| who do you want to add                      | Employee ID           |  |
| Enter person or business name               | Optional              |  |
| Account information                         |                       |  |
| Bank account type                           |                       |  |
| Personal Checking                           | •                     |  |
| Routing number                              |                       |  |
| Routing number                              |                       |  |
| Bank account number                         |                       |  |
| Account number                              | Retype Account number |  |
| Create a prenote                            |                       |  |
| Payment information                         |                       |  |
| This can be changed at the time of payment. |                       |  |
|                                             |                       |  |

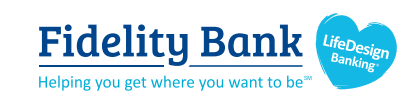

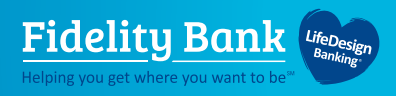

Enter information for each participant (in this example, employees). Participants are listed in alphabetical order by default; the business can sort by any column as well.

| Comp  | lete the template by adding recipient | S.      |                             |                 |                       |
|-------|---------------------------------------|---------|-----------------------------|-----------------|-----------------------|
| Ad    | Id a recipient Create prenote         |         |                             |                 |                       |
|       | Recipient 🔻                           | ID      | Account                     | Create prenote? | Amount                |
|       | Jean Grey                             | 7777777 | Business Checking<br>676767 |                 | \$155.00              |
|       | Magneto                               |         | Business Checking<br>121212 |                 | \$155.00              |
|       | Professor X                           |         | Business Checking<br>89998  |                 | <mark>\$</mark> 55.00 |
|       | Wolverine                             |         | Business Checking<br>33333  | ~               | \$55.00               |
| Temp  | plate collecting from 4               |         |                             |                 | Total                 |
| recip | ients                                 |         |                             |                 | \$420.00              |

#### When is approval required?

When there is more than one person at your business who can approve templates, it's routed for approval. Even if *payment* approvals are waived, *templates must still be approved*.

If approval is required, the status is Approval Pending. An email is routed to all business users who can approve templates. If approval is not required, the status is Approved and the template can be initiated.

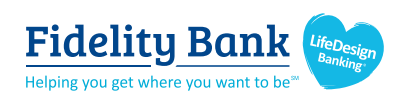

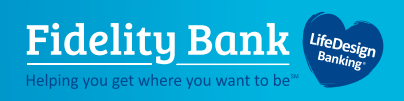

# **Approve Templates**

If approval is required, templates must be approved before they are available for use. Also, if edits are made, the template is unavailable until approved.

- 1. Go to the My Accounts screen > My Approvals section.
- 2. Select the **template name** to review details.
- 3. Select **Approve** for desired template.
- 4. Select **Confirm** on the pop-up window.
- 5. The template is now available to use and shows as Approved on the template screen (not shown).

| All requests PAYMENTS DI04315_W5U2URFU- Type Decline                  | ▼<br>20190305T0<br>File<br>Approve                          | <ul> <li>The person creating the template will NOT see it in My Approvals since users cannot approve their own work.</li> <li>Approving a template does not require additional verification via Multi-Factor Authentication.</li> <li>Decline action moves the template to Needs Attention and sends an email to the person who created the</li> </ul> |
|-----------------------------------------------------------------------|-------------------------------------------------------------|----------------------------------------------------------------------------------------------------|
| TEMPLATES                                                             |                                                             | template.                                                                                                    |
|                                                                       |                                                             |                                                                                                    |
| Funding For the Aveng                                                 | ers<br>*0026                                                |                                                                                                    |
| Funding For the Aveng<br>Funding account<br>Pay to                    | *0026<br>1 Recipient(s)                                     | Please Confirm                                                                                                    |
| Funding For the Aveng<br>Funding account<br>Pay to<br>Type            | ers<br>*0026<br>1 Recipient(s)<br>Consumer (PPD)            | Please Confirm                                                                                                    |
| Funding For the Aveng Funding account Pay to Type Decline             | *0026<br>1 Recipient(s)<br>Consumer (PPD)                   | Please Confirm<br>Approve template                                                                                                    |
| Funding For the Aveng<br>Funding account<br>Pay to<br>Type<br>Decline | *0026<br>1 Recipient(s)<br>Consumer (PPD)<br>Approve        | Please Confirm Approve template Name Funding For the Avengers                                                                                                    |
| Funding For the Aveng<br>Funding account<br>Pay to<br>Type<br>Decline | ers<br>*0026<br>1 Recipient(s)<br>Consumer (PPD)<br>Approve | Please Confirm Approve template Name Funding For the Avengers Funding account *0026                                                                                                    |
| Funding For the Aveng Funding account Pay to Type Decline             | ers<br>*0026<br>1 Recipient(s)<br>Consumer (PPD)<br>Approve | Please Confirm Approve template Name Funding For the Avengers Funding account *0026 Pay to 1 Recipient(s)                                                                                                    |

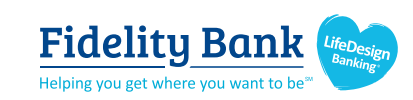

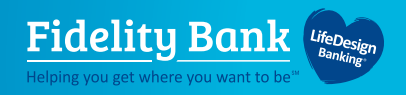

# Wire Templates

FOR BUSINESS

Wire templates help **reduce errors** and **provide efficiency.** By creating a template first, you can then initiate transactions quickly with no need to enter (and possibly enter incorrectly) details such as account number and routing number.

#### **Template Basics**

• Under Move Money, go to "Manage Payment Templates".

| Services Reports               |
|--------------------------------|
| ACH/Wire Payments              |
| Make/Collect a payment         |
| Upload ACH pass-through file   |
| Manage payment templates       |
| Scheduled payments             |
| Import Recipient Information   |
| Manage Import File Definitions |
|                                |

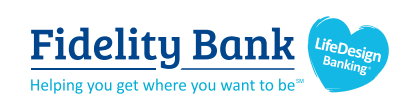

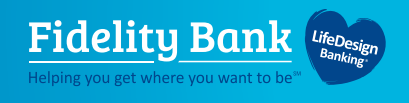

#### **Manage Payment Templates Screen**

#### **Template Statuses**

- Needs Attention Approver declined the template.
- Approval Pending New and edited templates require approval.
- Approved Available for initiation.

| Manage payment templates                            | + Add a template                                               |
|-----------------------------------------------------|----------------------------------------------------------------|
| Showing All Templates                               | Search                                                         |
| Templates                                           | Last payment Date                                              |
| Needs Attention                                     |                                                                |
| Bonus<br>Payroll (PPD)<br>Declined                  | Options: View                                                  |
| Prenotes<br>Payroll (PPD)                           | Edit, Delete, Print                                            |
| Approval Pending                                    |                                                                |
| may wire<br>Domestic Wire<br>Approval pending       | Options:<br>View, Print → Options ▼                            |
| Approved                                            |                                                                |
| <u>Gym Fees</u><br>Consumer (PPD)                   | \$516.05 11/17/2016 <u>Options</u> ▼                           |
| one time collection from vendor<br>Commercial (CCD) | Options: View, Make<br>a Payment, Edit,<br>Delete, Copy, Print |

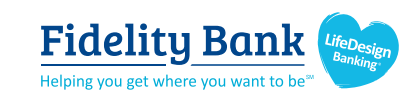

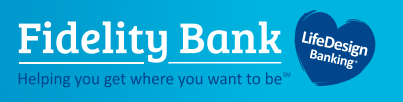

#### Add a Template for a Domestic Wire

- 1. Enter a **Template Name**, which must be unique from other templates.
- 2. Choose Funding Account.
- 3. Select **Domestic Wire** as the Template Type.
- 4. Enter the **Beneficiary Information**.

| Name                                         |                        |  |
|----------------------------------------------|------------------------|--|
| Wire to ABC Vendor                           |                        |  |
| Funding accourt                              |                        |  |
| ABS Accoun: ****0026                         |                        |  |
| Template type                                |                        |  |
| Domestic Wre 3                               | •                      |  |
| eneficiary information                       |                        |  |
| mplete the template by adding beneficiary .  |                        |  |
| owficiary information                        |                        |  |
| Hendray Internation                          |                        |  |
| Who do you want to pay                       |                        |  |
| Enter beneficiary name as it appears on the  | he beneficiary account |  |
|                                              |                        |  |
| Address line 1                               | Address line 2         |  |
| e.g. 124 Main Street                         | Optional               |  |
| Zip/Postal Code                              | City/Town              |  |
| Enter zip code                               |                        |  |
|                                              |                        |  |
| State/Province/Region                        | Country                |  |
| Opounas                                      | Seeu                   |  |
| Bank account number                          |                        |  |
| Beneficiary account number                   | Retype account number  |  |
|                                              |                        |  |
| Reference information/Additional instruction | 15                     |  |
| Enter a 4 line moreage to hepoliciany (onl   | lional)                |  |
| Criter a 4 internessage to benericiary (op)  |                        |  |
| Purpose of wire                              |                        |  |

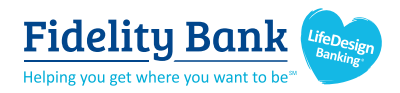

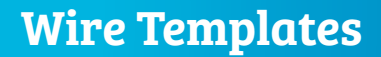

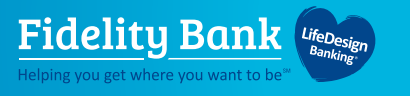

#### Add a Template for a Domestic Wire

- 5. Enter the Beneficiary Bank information
  - Routing number is validated; must be a domestic financial institution.
- 6. Enter Intermediary Bank (If Applicable).
- 7. Enter the wire **Amount** for the template.
  - Zero amount is allowed and can be edited at time of initiation.

| Mile routing number                                                                                                    |                                                                                                    |
|----------------------------------------------------------------------------------------------------|----------------------------------------------------------------------------------------------------|
| Routing number                                                                                                    |                                                                                                    |
| For further credit to                                                                                                    |                                                                                                    |
| Enter a 6 line message to beneficiary finan                                                                                                    | icial institution (optional)                                                                                                |
| rmediary bank information 6                                                                                                    |                                                                                                    |
| While not common, beneficiary's bank may not receive v<br>wire instructions provided by the beneficiary and please                                                                 | vires directly and recuire you to enter the intermediary bank information. If unsure, referent enter the information below. |
| 2 only routing number                                                                                                    |                                                                                                    |
| Bank routing number<br>Routing number                                                                                                    |                                                                                                    |
| Bank routing number<br>Routing number<br>ntermediary bank account number                                                                                                    |                                                                                                    |
| Bank routing number<br>Routing number<br>Intermediary bank account number<br>Account number (if applicable)                                                                        | Retype Account number                                                                                                    |
| Bank routing number<br>Routing number<br>Intermediary bank account number<br>Account number (if applicable)<br>ment information                                                    | Retype Account number                                                                                                    |
| Bank routing number<br>Routing number<br>Intermediary bank account number<br>Account number (if applicable)<br>ment information                                                    | Retype Account number                                                                                                    |
| Bank routing number Routing number Intermediary bank account number Account number (if applicable)  ment information  This car be changed at the time of payment.  Amount to pay 7 | Retype Account number           \$0.00                                                                                      |

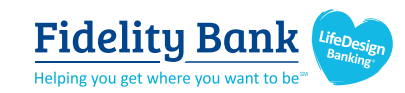

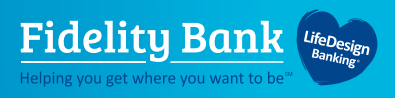

#### **Approve Templates**

If approval is required, templates must be approved before they are available for use. Also, if edits are made, the template is unavailable until approved.

- 1. Go to the **My Accounts** screen > **My Approvals** section.
- 2. Select the **Template Name** to review details.
- 3. Select **Approve** for desired template.
- 4. Select **Confirm** on the pop-up window (not shown).
- 5. The template is now available to use and shows as Approved on the template screen (not shown).

| All requests    |           | •             |
|-----------------|-----------|---------------|
| PAYMENTS        |           |               |
| DI04315_W5U     | J2URFU-20 | 190305T0      |
| Credit amount   |           | \$4,870.00    |
| Debit amount    |           | -\$4,870.00   |
| Deliver on      |           | 2019-03-08    |
| Туре            |           | File          |
|                 | Decline   | Approve       |
| TEMPLATES       |           |               |
| wire_feb        |           |               |
| Funding account |           | *0026         |
| Pay to          |           | 1 Benefician  |
| Туре            |           | Domestic Wire |

#### Tips:

- The person creating the template will NOT see it in My Approvals since users cannot approve their own work.
- Approving a template does not require additional verification via Multi-Factor Authentication.
- Decline action moves the template to Needs Attention and sends an email to the person who created the template.

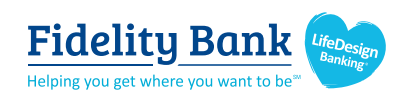

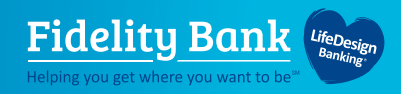

# **ACH** Initiation

FOR BUSINESS

# Initiate ACH payments and collections by using the Make/Collect a Payment screen. ACH and Wires are comingled here.

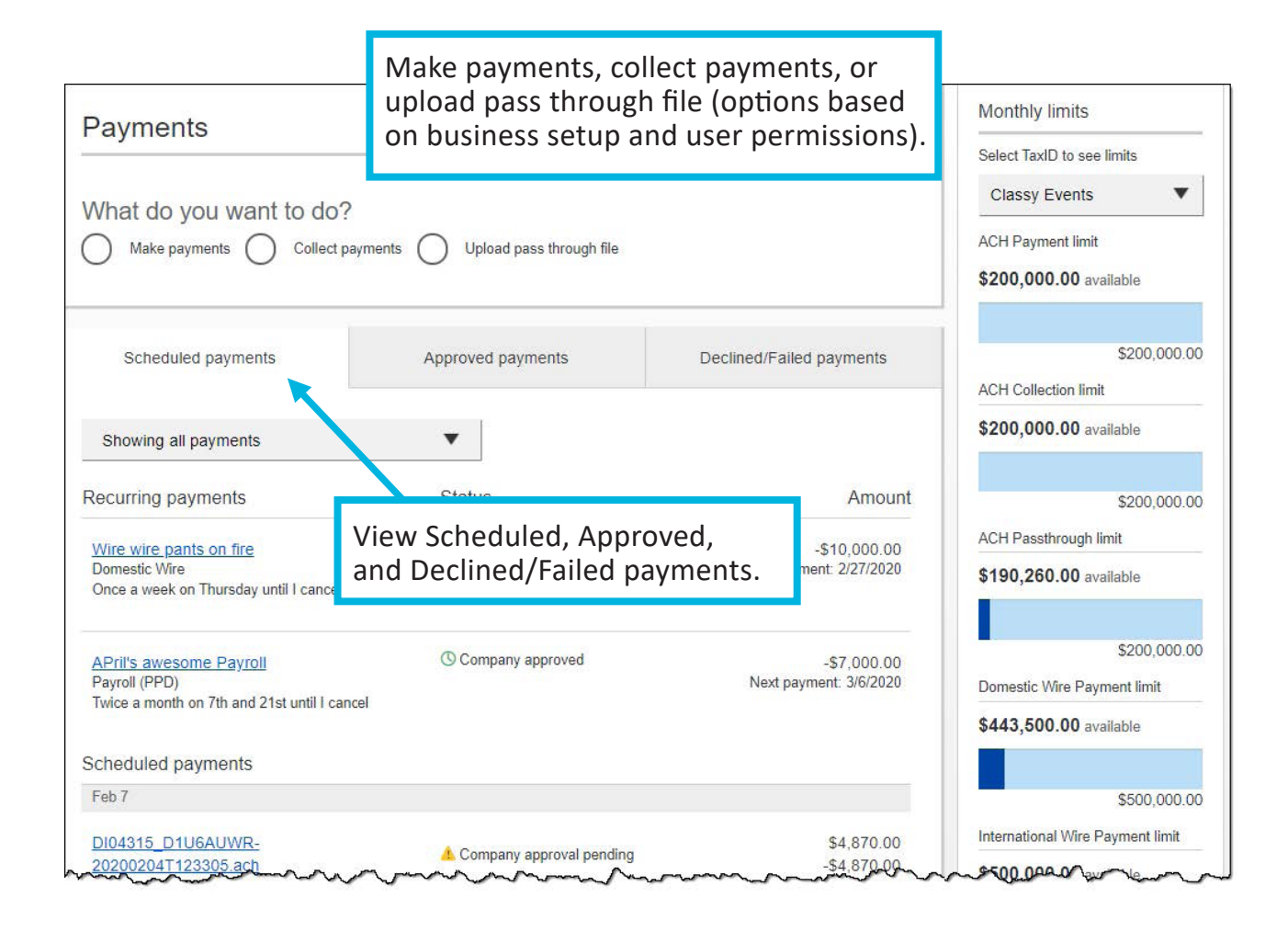

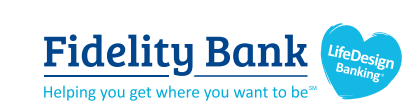

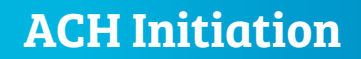

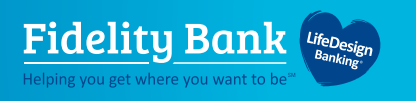

#### Make a Template-based Payment

- 1. Select Make/Collect A Payment.
- 2. Select Make Payments button.
- 3. Select Use a Template.
- 4. In the Enter a Template Name field: **Select a template** or start typing to filter the list.
- 5. Edit Amount (If Applicable).
- 6. The **Deliver On** date defaults to next business day.
- 7. Click "Never" to make the payment **repeating**.

|    | Make payments O C                        | Decision of the second second se | •                   | Scheduled payments             |
|----|------------------------------------------|----------------------------------------------------------------------------------------------------|---------------------|--------------------------------|
|    | w do you want to pay                     | <i>t</i>                                                                                                    |                     | Import Recipient Information   |
|    | Use a template                           |                                                                                                    |                     | Manage Import File Delinitions |
|    | Payroll                                  |                                                                                                    |                     |                                |
| Sc | Cash Concentration<br>Add a new template | Make payments                                                                                                    |                     |                                |
|    |                                          | Funding account BASE Checking<br>Current: 55,580.24<br>Available: \$5,580.24                                                                                                    | Templat             | Edit template                  |
|    |                                          | John Baker<br>Personal Checking                                                                                                    |                     | \$1,000.00                     |
|    |                                          | 2 Kristy Packer<br>Personal Checkling                                                                                                    |                     | \$1,500.00                     |
|    |                                          | Deliver On Dec 2                                                                                                    | epeats <u>Never</u> | \$200.00                       |

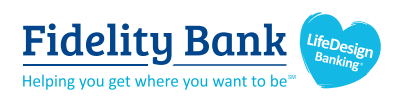

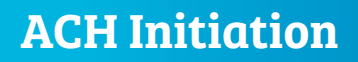

1

#### Make a One-time Payment (Move Money Menu)

- 1. Select Make/Collect Payments.
- 2. Make Payments.

Fidelity Bank LifeDesig

- 3. Make a **One-time Payment.**
- 4. Select Funding Account.
- 5. Select Payment Type.
- 6. Select ACH Company ID.
- 7. Enter Payment Description.
- 8. Choose to settle via Batch Offset or Single Offset.
- 9. Enter **Recipient Information** and **Delivery Date** (not shown).

\* This can be saved as a template after initiating. The "Payment Name" becomes the template name.

Transfers

Make a Transfer

Scheduled Transfers

ACH/Wire Payments

Make/Collect a payment

Upload ACH pass-through file

Manage payment templates

Import Recipient Information

Manage Import File Definitions

Scheduled payments

| What do you want to do?  Make payments  Collect payments | O Upload pass through file |  |
|----------------------------------------------------------|----------------------------|--|
| How do you want to pay?                                  |                            |  |
| Make a one time payment                                  |                            |  |
| Funding account                                          |                            |  |
| Select 💌                                                 |                            |  |
| Payment type                                             | ACH Company ID             |  |
| Payroll (PPD)                                            | 1123321123 6               |  |
| Payment name                                             |                            |  |
| Enter a payment name (optional)                          |                            |  |
| Payment Description                                      |                            |  |
|                                                          |                            |  |

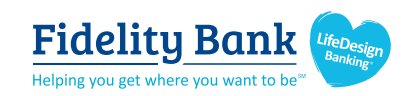

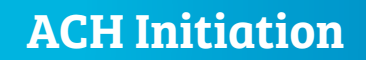

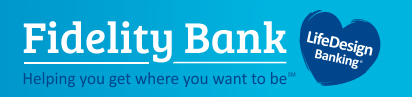

#### **Collect a Template-based Payment (Move Money menu)**

- 1. Select Collect Payments button.
- 2. Select Use a Template.
- 3. In the **Enter a Template Name** field, select a template or start typing to filter list.
- 4. Edit Amount, if applicable.
- 5. Adjust the **Deliver On** date, if applicable.
- 6. Click "Never" to make the payment **repeating**.

| What do you want to do?                                            | ts C                 | Uploa              | d pass through file                                                                               |                  |           |               |         |                    |
|--------------------------------------------------------------------|----------------------|--------------------|---------------------------------------------------------------------------------------------------|------------------|-----------|---------------|---------|--------------------|
| Collecting money requires pre-authorization from t<br>you proceed. | he payer. Ma⊧        | e sure yo          | ou have permission to co                                                                          | ollect payment   | before    |               |         |                    |
| How do you want to collect mone                                    | Collec               | t payr             | nents                                                                                             |                  |           |               |         |                    |
| Use a template                                                     | Membe                | r dues             |                                                                                                   |                  |           |               |         | Edit template      |
| 3 Enter a template name<br>Member dues                             | Funding              | account            | Simulator Checking<br>Current: \$2,208.15<br>Available: \$2,208.15                                |                  |           | Template type | Consum  | iər (PPD)          |
| Add a new template                                                 | 1                    | Betty I<br>Persona | Boop<br>al Checking                                                                               |                  |           | 4             |         | \$75.00            |
|                                                                    |                      | Month              | nly membership dues                                                                               |                  |           |               | 57 chai | racters left       |
|                                                                    | 2                    | Fogho<br>Persona   | orn Leghorn<br>al Checking                                                                        |                  |           |               |         | \$75.00            |
|                                                                    |                      | Month              | nly membership dues                                                                               |                  |           |               | 57 chai | racters left       |
|                                                                    | 3                    | Yosen<br>Persona   | nite Sam<br>al Checking<br>Prenote is processing. This p<br>ncluded until the prenote pro<br>2015 | payment cannot t | De<br>22, |               |         | \$75.00            |
|                                                                    |                      | Month              | nly membership dues                                                                               |                  |           |               | 57 cha  | racters left       |
|                                                                    | Delive               | r On               | Dec 17 5                                                                                          | Repeats          | Never 6   |               |         |                    |
|                                                                    | Collecting r<br>Fees | noney fro          | m 2 customers                                                                                     |                  |           | 1             | otal 🤇  | \$150.00<br>\$0.15 |

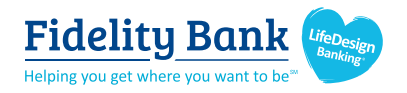

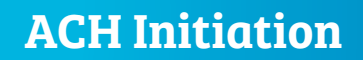

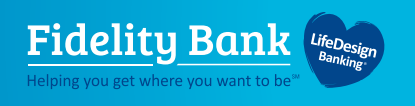

#### **Collect a One-time Payment**

Under Move Money > select Make/Collect Payments > Collect a One-ime Payment. Select a Deliver On date and the Payment Types. All other steps are the same as creating an ACH Template.

The business can save the information as a template after initiating. The "Payment name" becomes the template name.

| Collecting money requires pre-authorization from the payer. Make su<br>you proceed. | re you have permission to collect payment before |
|-------------------------------------------------------------------------------------|--------------------------------------------------|
|                                                                                     |                                                  |
| w do you want to collect money?                                                     |                                                  |
| Collect a one time payment                                                          | Consumer (PPD)                                   |
|                                                                                     | Commercial (CCD)                                 |
| Funding account                                                                     |                                                  |
| Select 💌                                                                            |                                                  |
| Payment type                                                                        |                                                  |
| Select                                                                              |                                                  |
| ACH Company ID                                                                      |                                                  |
| 1999999999 🔻                                                                        |                                                  |
| Payment name                                                                        |                                                  |
| Enter a payment name (optional)                                                     |                                                  |
| Payment Description                                                                 |                                                  |
|                                                                                     |                                                  |

#### Note for all ACH initiations:

If a batch requires approval, an email is routed to all approvers at the business.

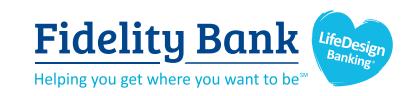

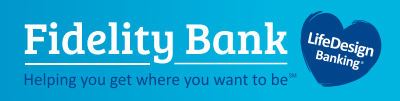

# **Payment Activity**

- All activity for the business displays, not just activity by the current user. However, user permissions (funding account, payment types) impact the activity a user can see.
- All pending payments display, as well as 30 days of approved and declined/failed history.

# **Scheduled payments**

- Payments show here when pending, i.e. not yet sent to Fidelity Bank for processing.
- Recurring payments show at the top; pending single payments show under second section.
- The next payment in a recurring series shows along with scheduled single payments with "Company pending approval" status 2 business days prior to the payment date.

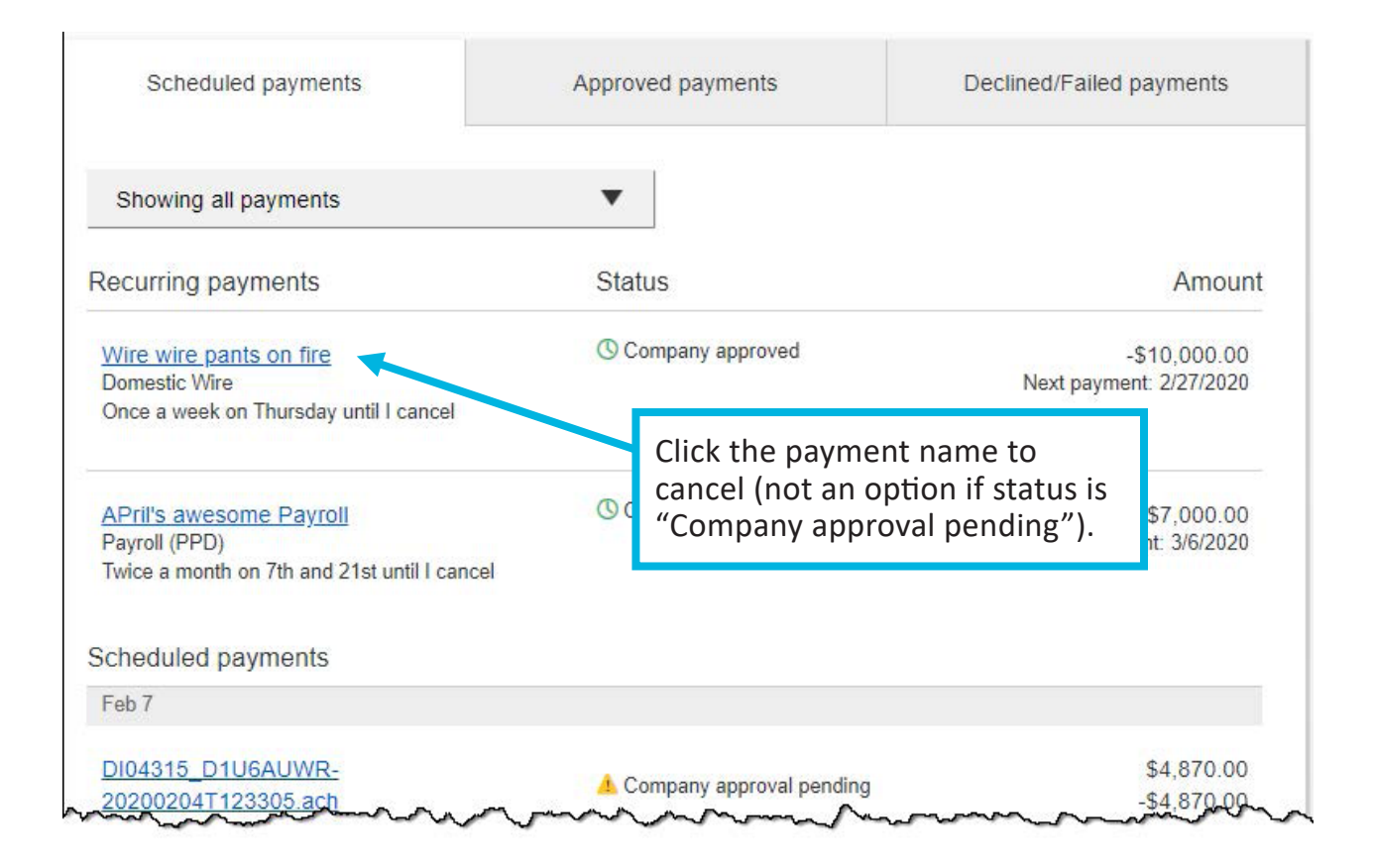

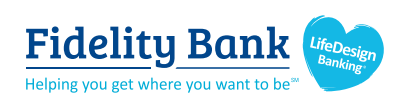

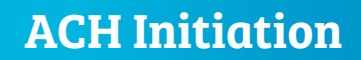

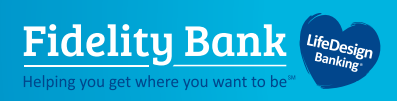

## **Payment Activity**

Approved payments - payments that have been sent to Fidelity Bank for processing.

| Scheduled payments                                | Approved payments     | Declined/Failed payments |                                                  |
|---------------------------------------------------|-----------------------|--------------------------|--------------------------------------------------|
| Showing all payments<br>Approved payments         | ▼<br>Status           | Amount                   | <b>Options:</b> Copy,<br>View, Print,<br>Reverse |
| Today                                             |                       |                          |                                                  |
| <u>April's fantastic payroll</u><br>Payroll (PPD) | Å FI approval pending | -\$5,665.00              |                                                  |
| Feb 18                                            |                       |                          |                                                  |
| Wire wire pants on fire<br>Domestic Wire          | ✓ Processed           | -\$10,000.00             |                                                  |

**Reversals:** Reverse ACH individual transaction(s) or an entire batch; shows the business day after the effective date and expires after 5 business days.

## **Declined Failed Payments**

- Payments declined by a business approver (Initiator receives an email).
- Payments declined by Fidelity Bank (Initiator and all business admins receive an email).
- Payments failed due to ACH prefunding (all business admins receive an email).
- Recurring payments that failed entitlement or limit validations when checked 2 days prior to the effective date (Initiator, Primary Admin and Fidelity Bank receive email).

| Scheduled payments              | Approved payments          | Declined/Failed payments |                            |
|---------------------------------|----------------------------|--------------------------|----------------------------|
| Showing all payments            | •                          |                          |                            |
| Declined/Failed payments        | Status                     | Amount                   | Options:<br>Initiate a new |
| Jan 14                          |                            |                          |                            |
| <u>Payroll</u><br>Payroll (PPD) | × Exceeds User Daily Limit | -\$30.00                 | Print                      |
|                                 |                            | Options V                |                            |

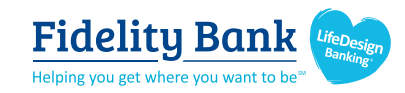

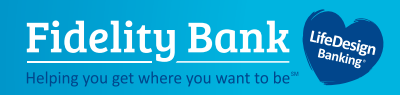

# Initiate a Wire

FOR BUSINESS

# Domestic Wires are initiated through the Make/Collect a Payment screen under the Move Money menu option

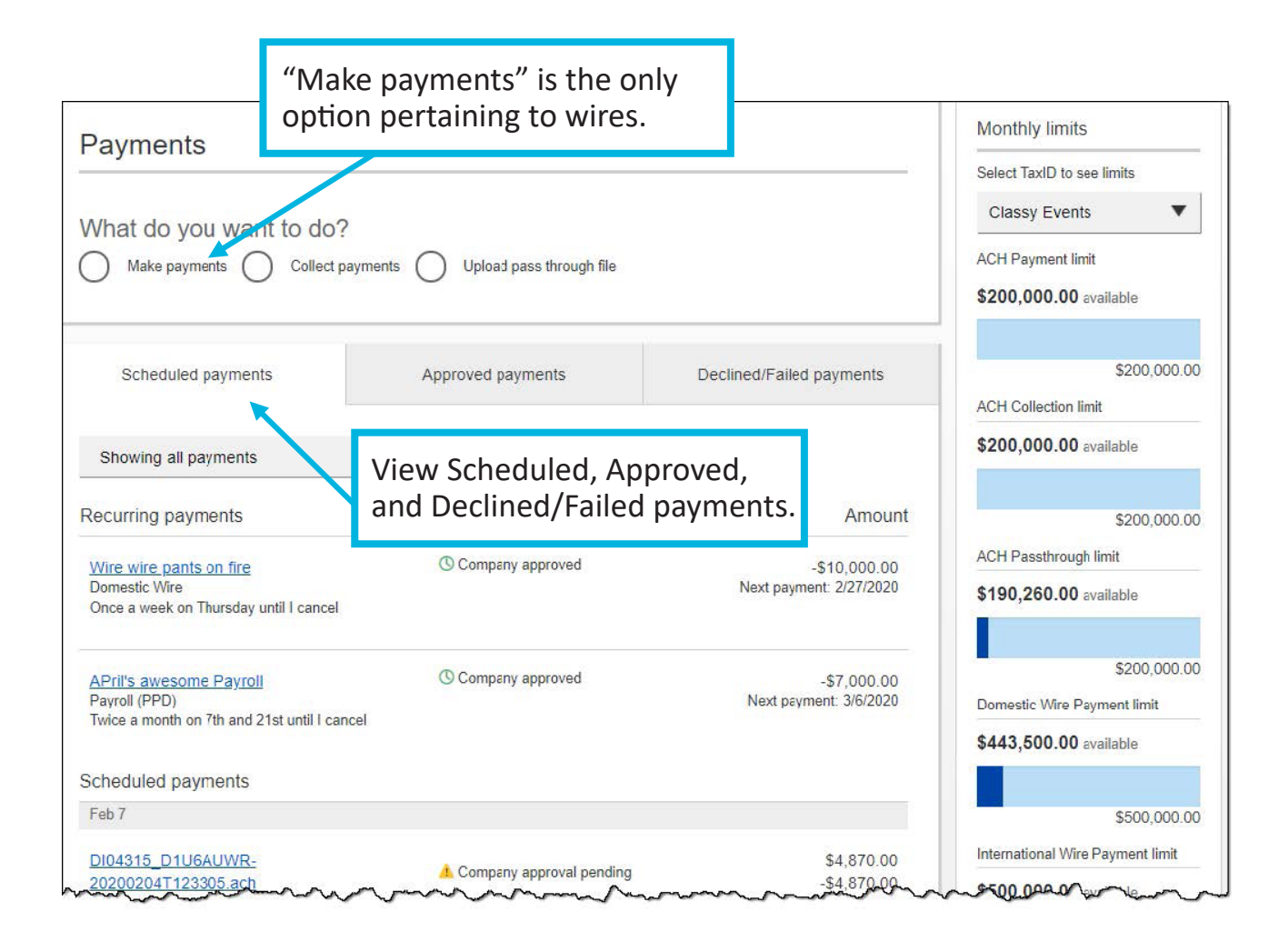

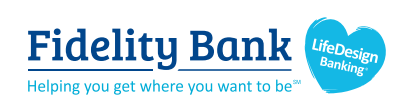

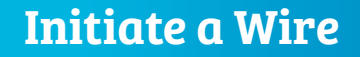

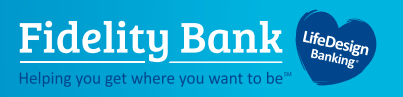

#### Send a Template-Based Wire (Move Money Menu)

- 1. Select Make/Collect A Payment.
- 2. Select Make Payments button.
- 3. Select Use a Template.
- 4. Click in the **Enter a Template Name** field to see options.
  - Select one from the list, start typing to see matches, or add a new template.
  - ACH templates and wire templates are co-mingled here.
- 5. If applicable, edit amount or message to beneficiary or receiving bank.
- 6. The Send On date defaults to current business day.
- 7. There is an option to make this wire repeating. Click **Never** to make this wire **Repeating**.
- 8. Click **Continue to review** (not shown).

| Move Money   | Additional Service  | es Reports                   |                       |                                                  |            |              |               |                           |
|--------------|---------------------|------------------------------|-----------------------|--------------------------------------------------|------------|--------------|---------------|---------------------------|
| Transfers    |                     | ACH/Wire Payments            | 1                     | Payme                                            | ents       |              |               |                           |
| Make a Trans | sfer                | Make/Collect a payment       |                       |                                                  | Sinco      |              |               |                           |
| Scheduled Tr | ransfers            | Upload ACH pass-throug       | h file                | What de                                          | o you wa   | int to do?   | 0             |                           |
|              |                     | Manage payment templa        | tes                   |                                                  | e payments | Collect paym | ients () Upl  | oad pass through file     |
|              |                     | Scheduled payments           |                       |                                                  |            |              |               |                           |
|              |                     | Import Recipient Information | tion                  |                                                  |            |              |               |                           |
| How          | do you wan          | t to pay?                    | ons                   |                                                  |            |              |               |                           |
|              | Lico a tomplato     | -                            | April's fabulou       | is wire                                          |            |              |               | Edit template             |
| 3            | ose a template      | •                            | Funding account       | Checking *0001                                   |            |              | Template type | e Domestic Wire           |
| <b>4</b>     | inter a template na | ame                          | _                     | Current: \$248,934.76<br>Available: \$248,934.76 |            |              |               |                           |
|              | Payroll             |                              |                       |                                                  |            |              |               |                           |
| Sc           | Clay Supplies       |                              | Liz Kritikos<br>*2121 |                                                  |            |              |               | \$2,500.00                |
|              | Cash Concentrati    | on                           | payment on inv        | voice 23222                                      |            |              |               |                           |
|              | Pottery paint       |                              |                       |                                                  |            |              |               |                           |
| Rec          | Add a new templa    | ate                          | Beneficiary bank      | FED<br>CREDIT UN                                 | ERAL       |              |               |                           |
|              |                     |                              | anything you'd        | like here                                        |            |              |               |                           |
|              |                     |                              | 6 Send On             | 05/16/2019                                       | <b>m</b>   | Repeats      | Never         | 7                         |
|              |                     |                              | Paying 1 customer     |                                                  |            |              | То            | <sup>tal</sup> \$2,500.00 |
|              |                     |                              | Fees                  |                                                  |            |              |               | \$20.00                   |

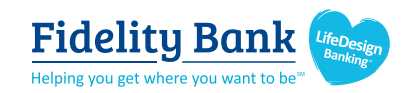

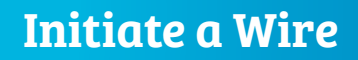

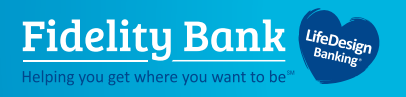

# Send a One-time Wire (Move Money Menu)

- 1. Select Make Payments.
- 2. Select Make a One-time Payment.
- 3. Choose Funding Account.
- 4. Select **Domestic Wire** under Payment Type.
- 5. If desired, enter a **Payment Name**. This becomes the template name if saved as a template after initiation.

| ayments                            |                     |                       |
|------------------------------------|---------------------|-----------------------|
| /hat do you want to do?            |                     |                       |
| ) Make payments O Collect payments | Upload pass throug  | gh file               |
| ow do you want to pay?             |                     |                       |
| Make a one time payment            |                     |                       |
| Funding account                    |                     |                       |
| BASE Checking ****0002             | Current: \$5,580.24 | Available: \$5,580.24 |
| Payment type                       |                     |                       |
| Domestic Wire                      |                     |                       |
| Payment name                       |                     |                       |
| Enter a normant name (antianal)    |                     |                       |

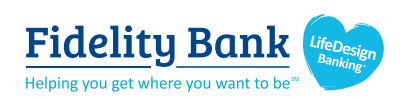

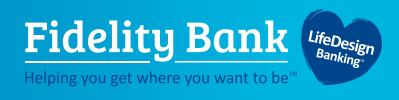

# **Payment Activity**

- All activity for the business displays, not just activity by the current user.
- All pending payments display, as well as 30 days of approved and declined/failed history.

#### **Scheduled Payments**

- Payments show here when pending, i.e. not yet sent to Fidelity Bank for processing.
- Recurring payments show at the top; pending single payments show under second section.
- The next payment in a recurring series shows along with scheduled single payments with "Company pending approval" status 2 business days prior to the payment date.

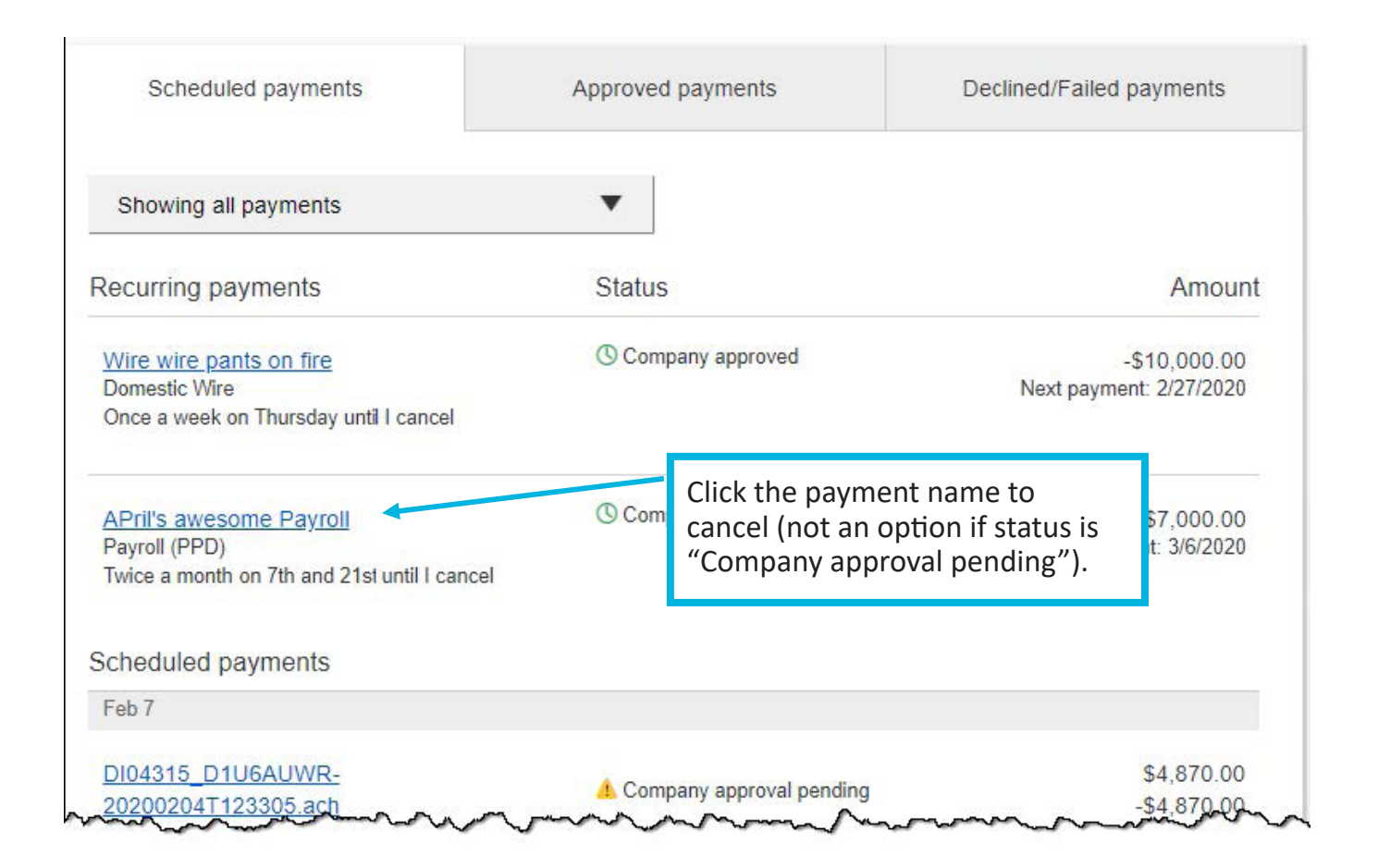

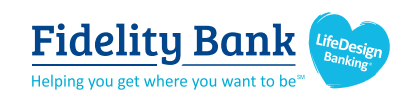

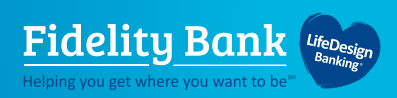

## **Payment Activity**

Approved payments - Payments that have been sent to Fidelity Bank for processing.

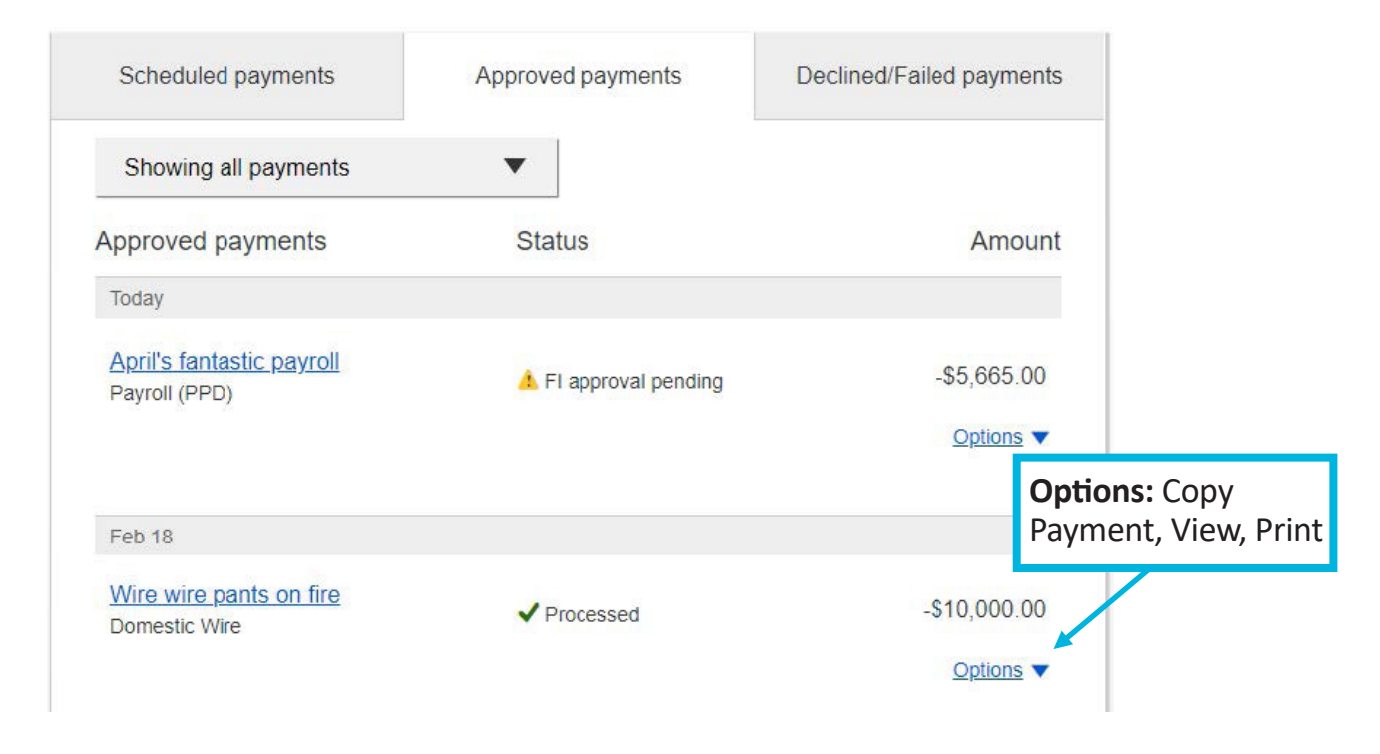

# **Declined/Failed Payments**

- Payments declined by a business approver (Initiator receives an email).
- Payments declined by the Fidelity Bank (Initiator and all business admins receive an email).
- Payments failed due to wire funding (all business admins receive an email).
- Recurring payments that failed entitlement or limit validations when checked 2 days prior to the effective date (Initiator, Primary Admin and Fidelity Bank receive an email).

| Scheduled payments                               | Approved payments          | Declined/Failed payments     |                                                           |
|--------------------------------------------------|----------------------------|------------------------------|-----------------------------------------------------------|
| Showing all payments<br>Declined/Failed payments | ▼<br>Status                | (<br>Amc                     | <b>Options:</b> Initiate<br>a new payment,<br>/iew, Print |
| Jan 14<br><u>Payroll</u><br>Payroll (PPD)        | × Exceeds User Daily Limit | -\$30.00<br><u>Options</u> ▼ |                                                           |

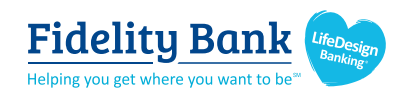

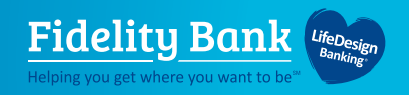

# **ACH Pass Through**

FOR BUSINESS

ACH Pass Through allows the business to take an ACH file created in another system and use Business Banking as a pass through system to get that file to Fidelity Bank.

#### Navigation options go to the same screen

- 1. Move Money > Make/Collect a Payment
- 2. Move Money > Upload an ACH Pass Through File

|                                                                                                    | wove woney Adultional Se       | interes interestes                                           |                                                                                                    |
|----------------------------------------------------------------------------------------------------|--------------------------------|--------------------------------------------------------------|----------------------------------------------------------------------------------------------------|
|                                                                                                    | Transfers                      | ACH/Wire Payments                                            |                                                                                                    |
|                                                                                                    | Make a Transfer                | Make/Collect a payment                                       |                                                                                                    |
|                                                                                                    | Scheduled Transfers            | Upload ACH pass-through file                                 |                                                                                                    |
|                                                                                                    |                                | Manage payment templates                                     |                                                                                                    |
|                                                                                                    | _ /                            | Scheduled payments                                           |                                                                                                    |
| Payments                                                                                                    |                                | Import Recipient Information                                 | Monthly limits                                                                                                    |
|                                                                                                    |                                | Manage Import File Definitions                               | Select TaxID to see limits                                                                                                    |
| What do you want to                                                                                          | o do?                          |                                                              | Classy Events                                                                                                    |
| Make payments O                                                                                              | Collect payments O Upload pass | through file                                                 | ACH Payment limit                                                                                                    |
|                                                                                                    | <u> </u>                       |                                                              | \$488,310.00 available                                                                                                    |
| Scheduled payments                                                                                           | Dranagand naumarts             |                                                              |                                                                                                    |
| constanto paymonts                                                                                           | Processed payments             | Declined payments                                            | \$500,000.0                                                                                                    |
| consulute payments                                                                                           | Processed payments             | Declined payments                                            | \$500,000.0<br>ACH Collection limit                                                                                                    |
| Showing all payments                                                                                         |                                | Declined payments                                            | \$500,000.0<br>ACH Collection limit<br><b>\$20,000.00</b> available                                                                         |
| Showing all payments Recurring payments                                                                      |                                | Declined payments                                            | \$500,000.0<br>ACH Collection limit<br><b>\$20,000.00</b> available<br>\$20,000.0                                                           |
| Showing all payments Recurring payments Everyone get a million                                               |                                | Declined payments                                            | \$500,000.0<br>ACH Collection limit<br><b>\$20,000.00</b> available<br>\$20,000.0<br>ACH Passthrough limit                                  |
| Showing all payments Recurring payments Everyone get a million Domestic Wire                                 |                                | Declined payments<br>-\$10,000.00<br>Next payment: 5/31/2018 | \$500,000.0<br>ACH Collection limit<br><b>\$20,000.00</b> available<br>\$20,000.0<br>ACH Passthrough limit<br><b>\$451,300.00</b> available |
| Showing all payments Recurring payments Everyone get a million Domestic Wire Once a week on Thursday until I | cancel                         | -\$10,000.00<br>Next payment: 5/31/2018                      | \$500,000.0<br>ACH Collection limit<br>\$20,000.00 available<br>\$20,000.0<br>ACH Passthrough limit<br>\$451,300.00 available               |

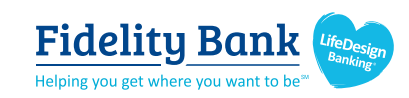

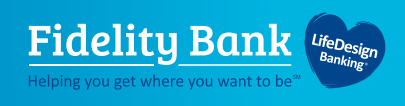

## **Upload the File**

- 1. Select Upload pass through file.
- 2. Select the Funding account.
- 3. Click Browse to locate and select the desired file.
  - Must be a file with .ach as the extension.
- 4. Click **Upload**.
  - If any errors are found, the error is detailed out on the screen.
  - Edits are not allowed on the file. The business must fix the error in original source.

| Payments                                                                               |                                                                                                    |
|----------------------------------------------------------------------------------------|----------------------------------------------------------------------------------------------------|
| What do you want to do?                                                                | yments Opload pass through file                                                                                                    |
| How do you want to pay?                                                                |                                                                                                    |
| Funding account Select Select  Select an ACH pass-through file Browse No file selected |                                                                                                    |
| This is an unbalanced file.                                                            | <ul> <li>The system validates:</li> <li>Limits</li> <li>Entitled funding account</li> <li>NACHA format</li> <li>All transactions have the same settlement date</li> <li>Note: The system does not prevent the business from uploading the same file twice.</li> </ul> |

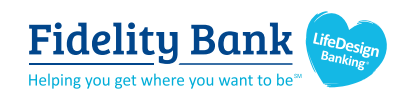

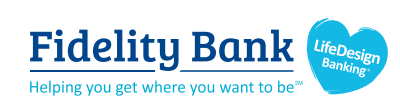

Business Mobile Banking

**Fidelity Bank** 

Helping you get where you

LifeDesign

Banking

Business Mobile Banking allows you to manage your businesses finances anytime and anywhere with our mobile banking apps. Get 24-hour access to your account balances, transfer funds, make approvals, review transaction history, and deposit checks.

#### How to Download our Business Mobile Apps

Bank MA Business Banking.

Choose and download the app titled Fidelity Bank MA Business and has the LifeDesign Banking for Business icon.

You can download our Apple or Android<sup>™</sup> Business

Mobile Banking Apps by clicking on the logos below

or searching the respective app stores for Fidelity

Google<sup>®</sup> play

ANDROID APP ON

Once you've downloaded and installed your desired App you can simply Login using your existing Business Online Banking Username and Password and access our full suite of mobile banking features.

## **Mobile Check Deposit**

Available on the

App Store

You can deposit individual checks fast by just snapping a photo of the front and back of the endorsed check. It is fast, secure, and free. Simply login to your mobile app and click on the Check Deposit link.

Please note that Mobile Check Deposit is for your convenience and in addition to our traditional Remote Deposit Capture service. As checks must be deposited individually using the Mobile app, if your business routinely deposits multiple checks, we recommend you continue to use Remote Deposit Capture. If you'd like to discuss our Remote Deposit Capture service, please contact our Conversion Team.

**Note:** All checks deposited using Mobile Check Deposit must be endorsed with "For Mobile Deposit Only at Fidelity Bank."

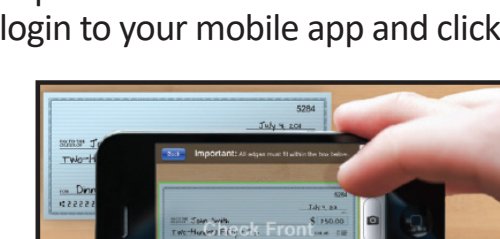

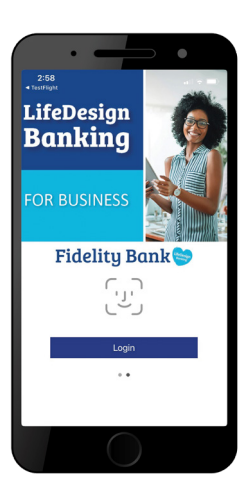

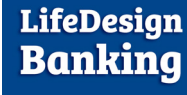

FOR BUSINESS

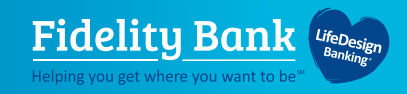

# **Business Mobile Banking**

#### See all of your accounts

| Accounts                                                                           |                              |
|------------------------------------------------------------------------------------|------------------------------|
| Fidelity Bank Test                                                                 | TaxID 1 of 1                 |
| Cash Mgt Test Acct MM *9771                                                        |                              |
| Current                                                                            | \$14.64<br>\$14.64           |
| Name Change Test *3811                                                             |                              |
| Current                                                                            | \$54.13<br>\$54.13           |
| Term Unsecured *8543                                                               |                              |
| Balance<br>Amount due<br>Due                                                       | \$53.03<br>\$15.00<br>Jan 30 |
| $\ensuremath{^{\ast\ast}}$ This balance may include overdraft or line of credit fu | inds.                        |
|                                                                                    |                              |
|                                                                                    |                              |

#### **Make Approvals**

| Approve                 | Decline                     |
|-------------------------|-----------------------------|
|                         | Payment details             |
| ne Change Test *****381 | From N                      |
| 1 recipien              | То                          |
|                         | Deliver On                  |
| Neve                    | Repeats                     |
| Fidelity Bank Tes       | Location                    |
| Consumer (PPD           | Туре                        |
| Amanda Prokowiev        | Created by                  |
| SK90D0R                 | Confirmation #              |
| Amount                  | То                          |
| \$10.01                 | Community Banking Test      |
| 211370707               | Personal Checking 170506356 |
| \$ <b>10.0</b> 1        | Payment made to 1 recipient |

#### Review your account history

| •                                                                                   | •                        |
|-------------------------------------------------------------------------------------|--------------------------|
| CAccounts Account History                                                           |                          |
| Cash Mgt Test Acct MM *9771<br>TaxID : Fidelity Bank Test<br>Available**<br>Current | \$14.66<br>\$14.66       |
| Mon, Jan 25                                                                         |                          |
| Deposit CG recurring different / TIN test                                           | <b>\$0.02</b><br>\$14.66 |
| Fri, Jan 22                                                                         |                          |
| Deposit TQ recurring advance / test                                                 | <b>\$0.50</b><br>\$14.64 |
| External Deposit FIDELITY BANK / TE<br>- BBACHTEST                                  | <b>\$0.20</b><br>\$14.14 |
| Tue, Jan 19                                                                         |                          |
| Deposit CG recurring different / TIN test                                           | <b>\$0.02</b><br>\$13.94 |
| Fri, Jan 15                                                                         |                          |
| Incoming Domestic Wire Incoming / Wire<br>45050642 FIDELITY BANK TEST               | <b>\$1.00</b><br>\$13.92 |
| Deposit Test recurring BF                                                           | <b>\$0.50</b><br>\$12.92 |
|                                                                                     | \$0.50                   |
|                                                                                     |                          |

#### Set up notifications

| • —                    |              |  |
|------------------------|--------------|--|
| Settings Push Notif    | ications     |  |
| Fidelity Bank Test     | TaxID 1 of 1 |  |
| Cash Mgt Test A        | cct MM *9771 |  |
| Low Balance            |              |  |
| High Balance           | $\bigcirc$   |  |
| Balance Update         | $\bigcirc$   |  |
| Large Withdrawal       | 0            |  |
| Large Deposit          | 0            |  |
| Name Change Test *3811 |              |  |
| Low Balance            | 0            |  |
| High Balance           |              |  |
| Balance Update         |              |  |
| Large Withdrawal       | 0            |  |
| Large Deposit          | 0            |  |
| Term Unsecu            | red *8543    |  |
|                        |              |  |

#### Transfer funds between accounts

| •      |                                                               |
|--------|---------------------------------------------------------------|
|        | Transfers                                                     |
| From   | Cash Mgt Test Acct MM<br><b>\$14.64</b><br>Fidelity Bank Test |
| То     | Name Change Test<br>\$54.13<br>Fidelity Bank Test             |
| Amount | \$15.00                                                       |
| Memo   | dinner, rent, etc. (optional)                                 |
|        | Transfer                                                      |
|        |                                                               |
|        |                                                               |
|        | $\bigcirc$                                                    |

**Note**: BillPay services are available within the Mobile App but are best completed on a larger device or tablet. Currently BillPay is not mobile responsive.

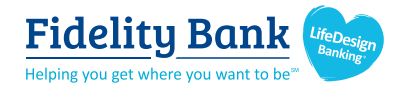